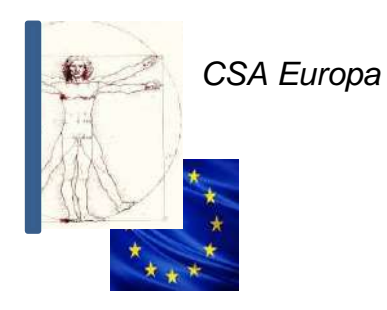

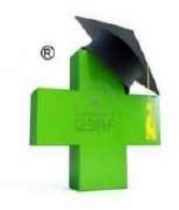

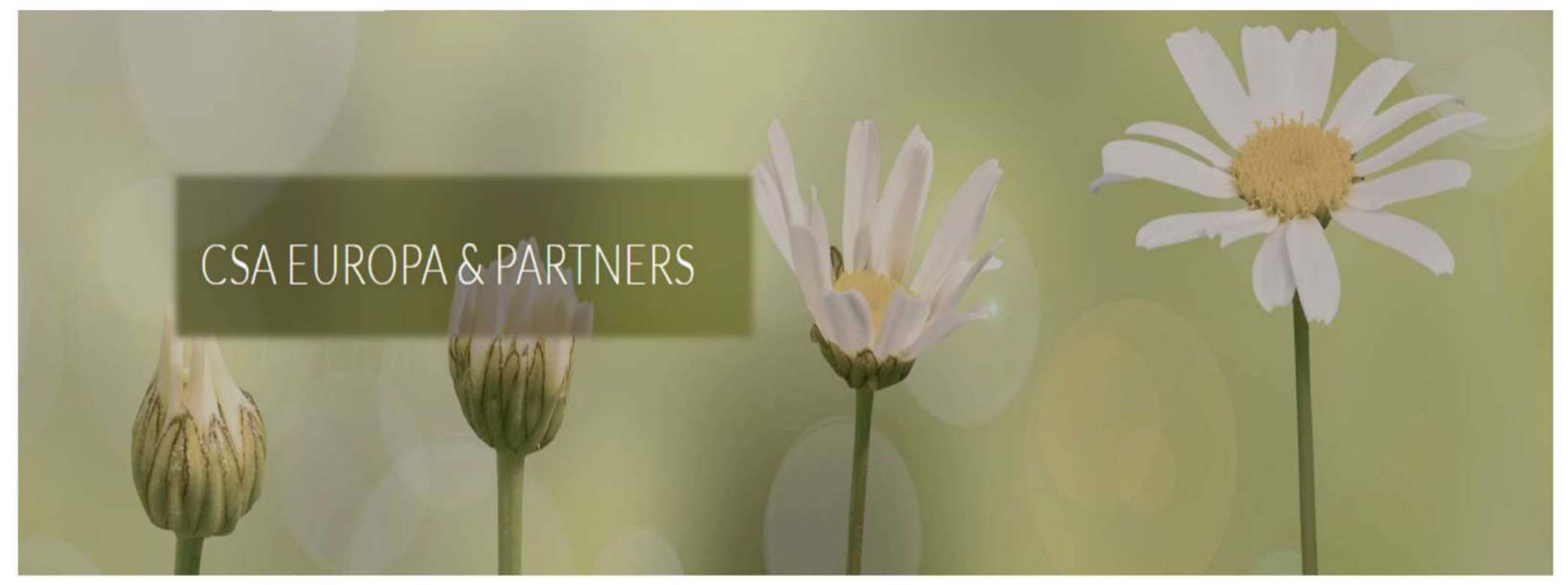

APP FARMACIE
www.csaoreno.it

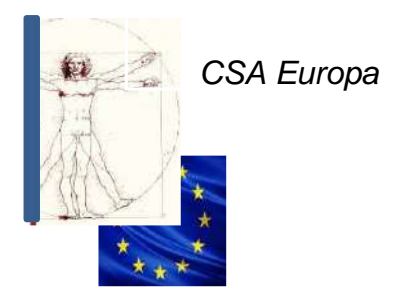

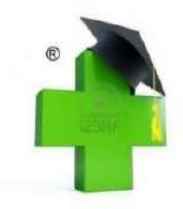

### SOMMARIO APP FARMACIE

- 3 Presentazione Metodo Crippa
- 6 Metodo e sistema
- 8 Menù principale
- 10 Ricavi
- 15 Altri dati
- 19 Acquisti
- 24 Marginalità
- 27 Rimanenze
- 30 Margine
- 33 Indebitamento
- 36 Merito creditizio
- 43 Tabulato
- 52 Procedure accesso App Farmacie
- 53 Contatti

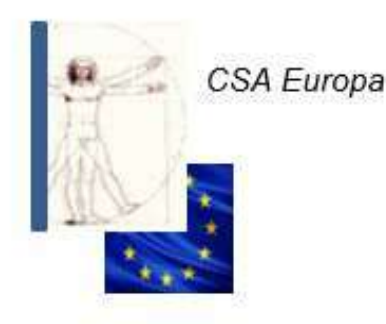

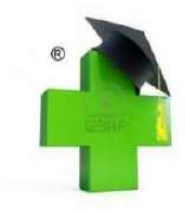

# Metodo Crippa®

Il Metodo Crippa<sup>®</sup> è un metodo contabile elaborato per determinare con precisione ed esattezza la qualità della gestione operativa grazie ad un complesso sistema di tabelle che integra dati contabili e gestionali.

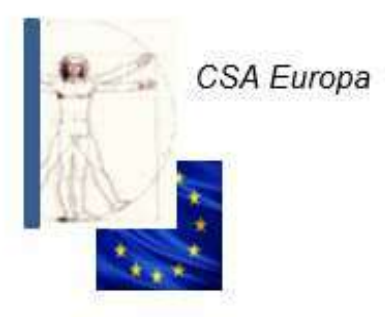

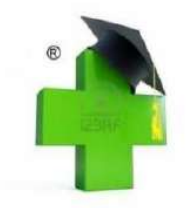

In oltre quarant'anni di attività nel settore contabile/amministrativo dedicato alle Farmacie, si è sempre dato ampio spazio al tecnicismo per semplificare le procedure operative, fiscali e di controllo della gestione, sollevando i Farmacisti dall'eccessivo gravame amministrativo supportandoli nelle scelte fondamentali e orientandone l'attività aziendale a più centrati principi di efficienza, efficacia ed economicità.

Tutto questo impegno e supporto negli anni passati è per forza di cose dovuto diventare una applicazione di facile utilizzo per poter concentrare, semplificare e visualizzare in diretta i parametri che gestiscono il buon funzionamento della Farmacia

Ciò è stato possibile grazie ad un attento e costante aggiornamento dei metodi e delle procedure tecniche allinenandole al progressivo aumento dei servizi forniti: tramite un semplice device ci si può connettere al server centrale per trasferire, visualizzare e stampare in tempo reale ogni rapportazione contabile e amministrativa.

Dino Crippa

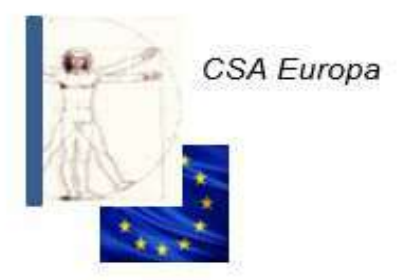

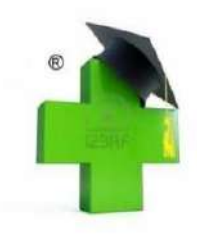

**Metodo Crippa®:** le origini risalgono addirittura al **1838**, anno in cui Lodovico Giuseppe Crippa era il contabile degli Austriaci a Milano e si inventò ed usò con successo la **sposizione** «Scienza dei conti ossia l'arte di tenere i registri e compilare i bilanci di ogni azienda»

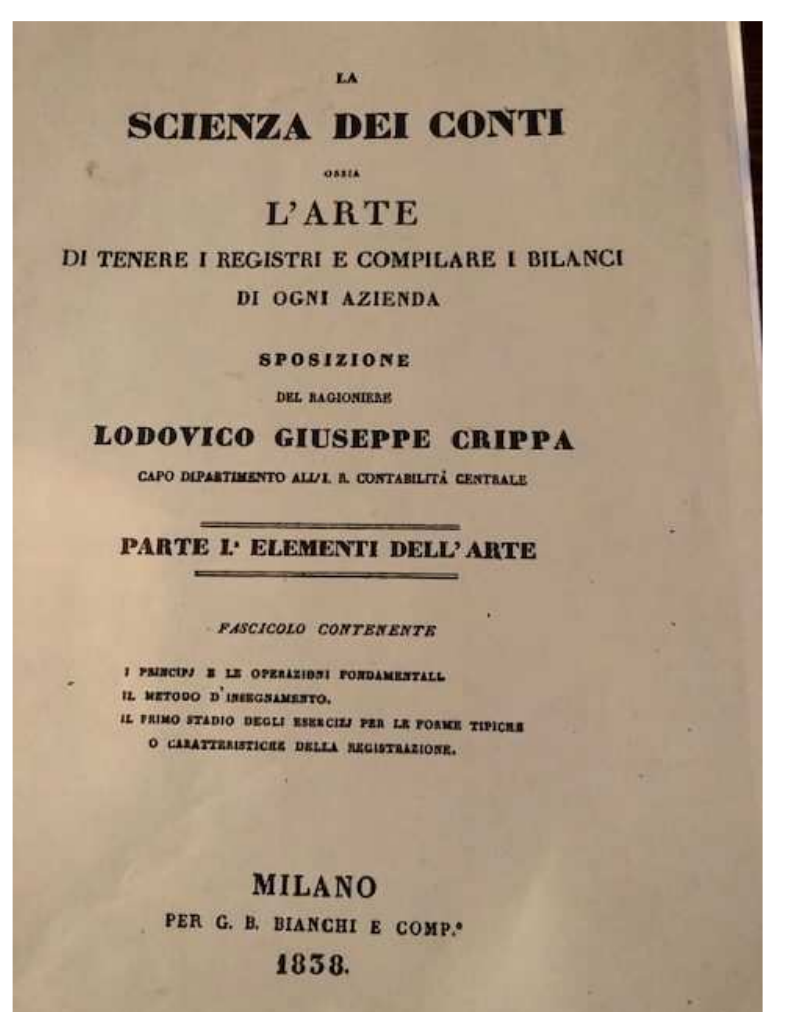

IL "VALORE" **NE LA SCIENZA DEI CONTI DI GIUSEPPE LODOVICO** CRIPPA PATRIZIA TO PRECCHI INCA HERRICA

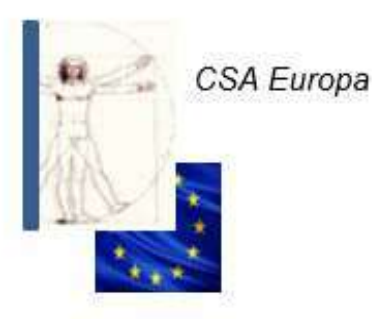

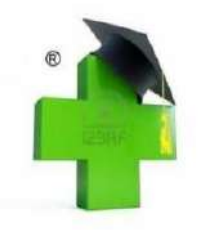

### Metodo e sistema

Il **sistema** è un complesso di registrazioni che hanno come riferimento il medesimo oggetto : sistemi principali e secondari (conti patrimoniali, finanziari e scritture supplementari).

Il **metodo** consiste nel complesso delle registrazioni che riguardano le scritture (quindi il sistema) mentre si compilano, nella forma (partita doppia, partita semplice e rendicontazione) e nell'ordine.

### Un buon metodo

Un buon metodo di registrazione deve essere applicabile a qualunque sistema, deve essere atto ad agevolare uno stretto collegamento fra i diversi registri e conti e deve richiedere il minor lavoro possibile, rendere chiare le scritture, ridurre alla minima misura la probabilità di errore e permettere di scoprire speditamente e con sicurezza tali errori.

Alfieri Vittorio : «Metodi di registrazione a partita doppia , Perugia 1902

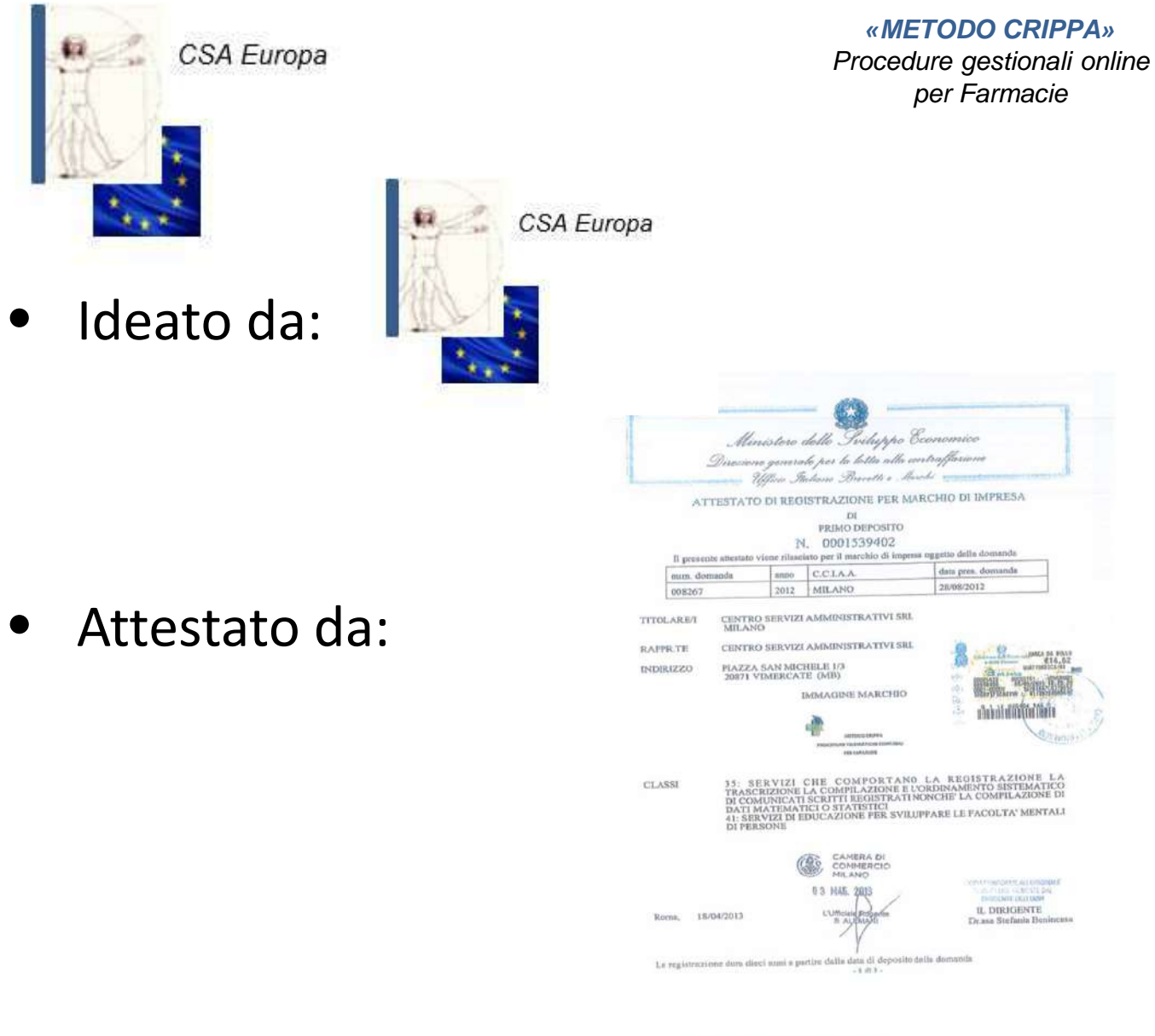

In collaborazione con:  $\bullet$ 

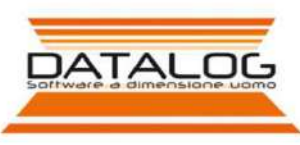

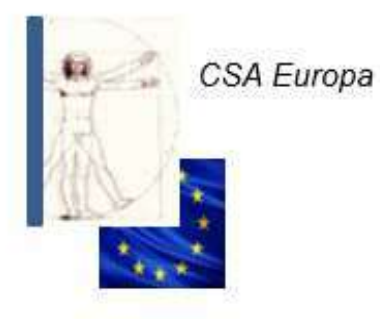

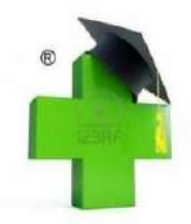

# Menù principale

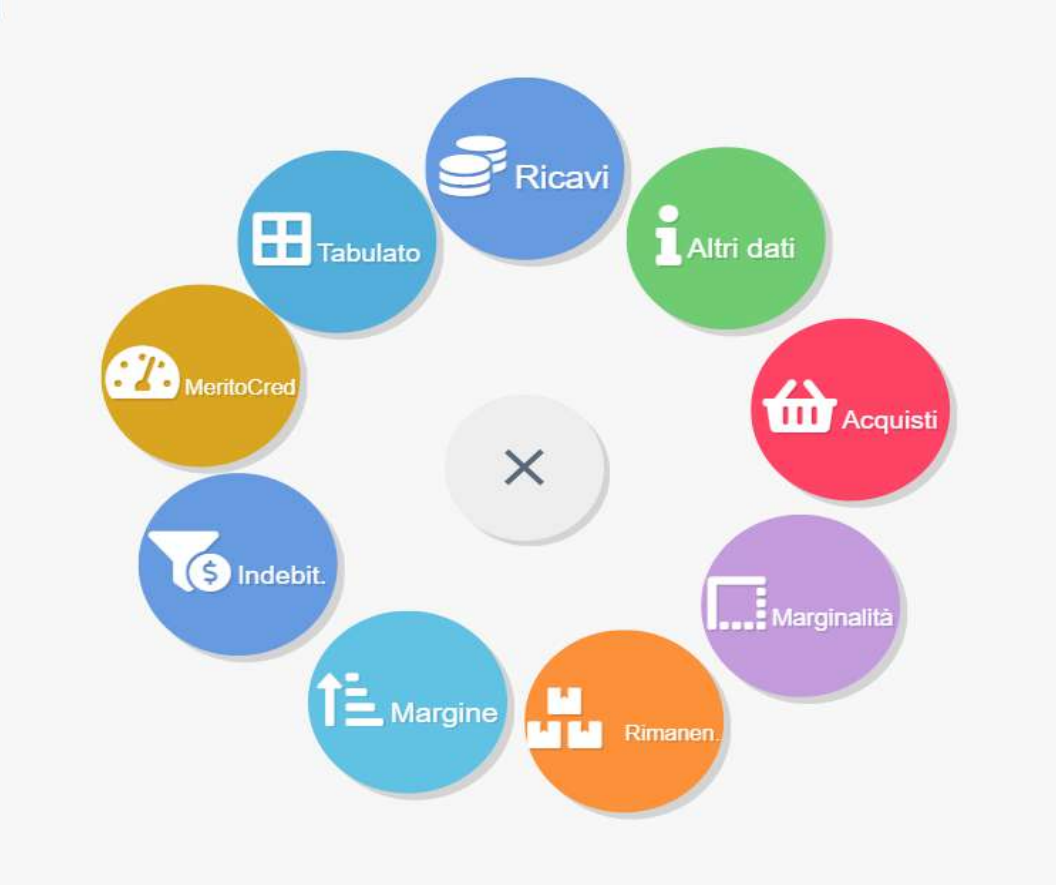

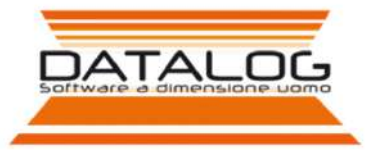

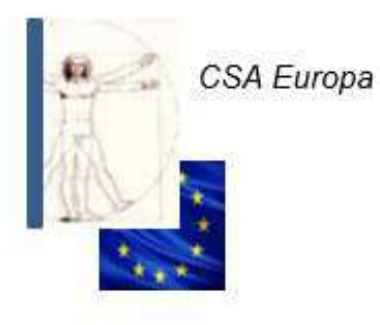

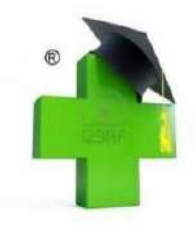

# Tasti di funzione

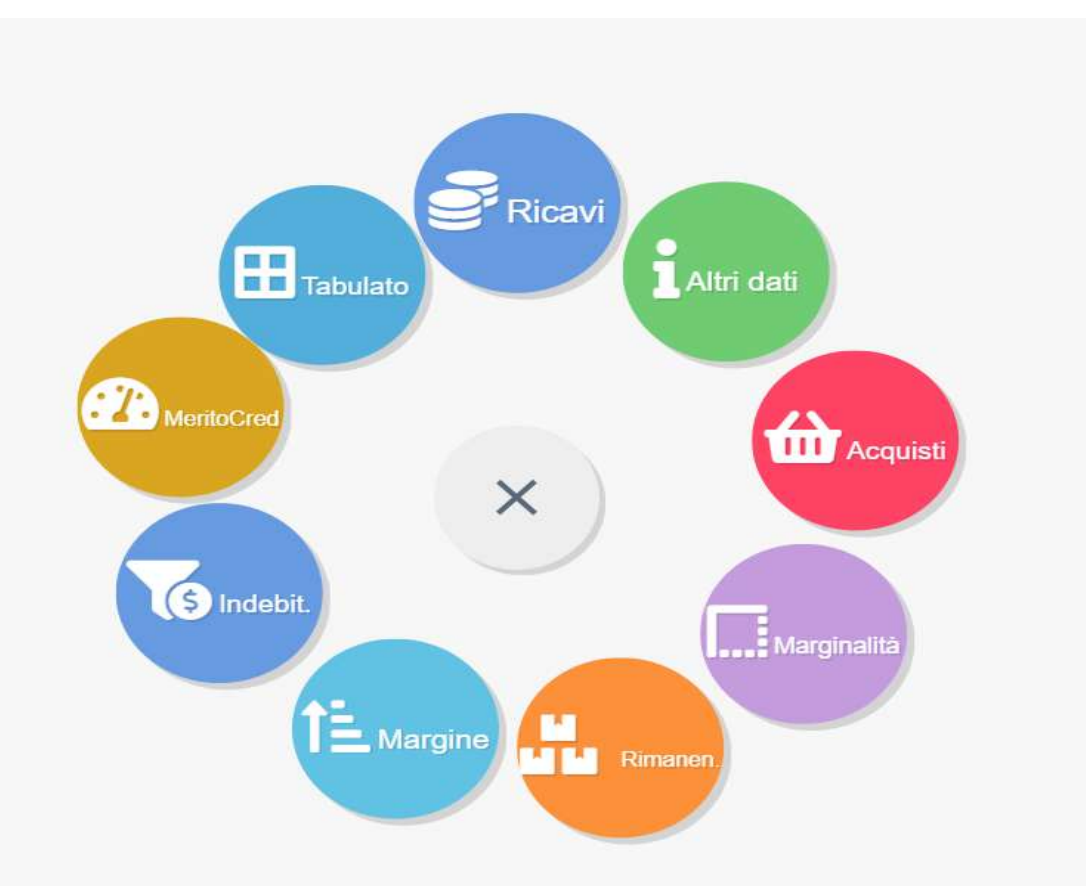

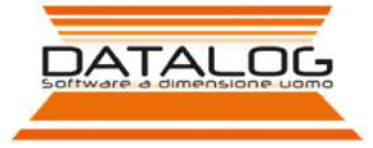

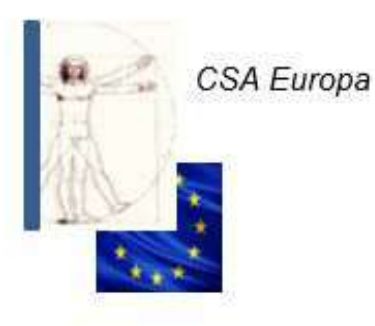

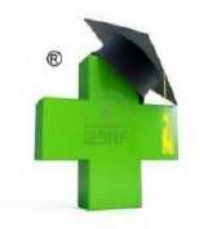

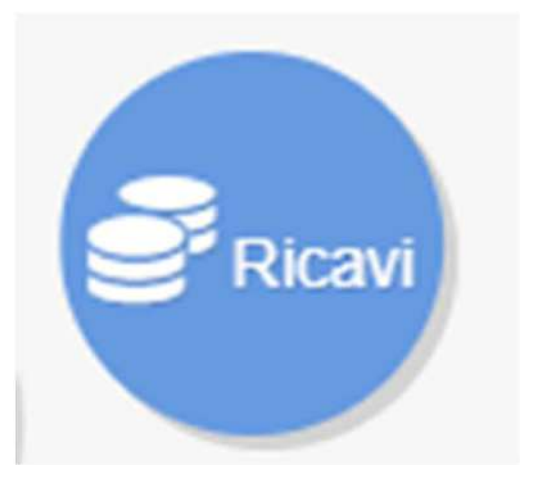

 Il tasto ricavi serve ad evidenziare l'andamento di tutti gli incassi per gruppi di pertinenza

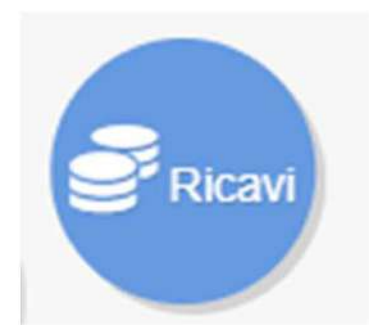

Dato progressivo ricavi al mese di riferimento cliccando su Confronto Anno o Mostra Tabella si aprono tutte le pagine dei RICAVI

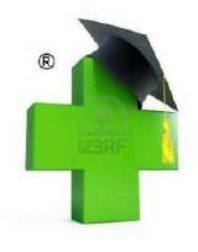

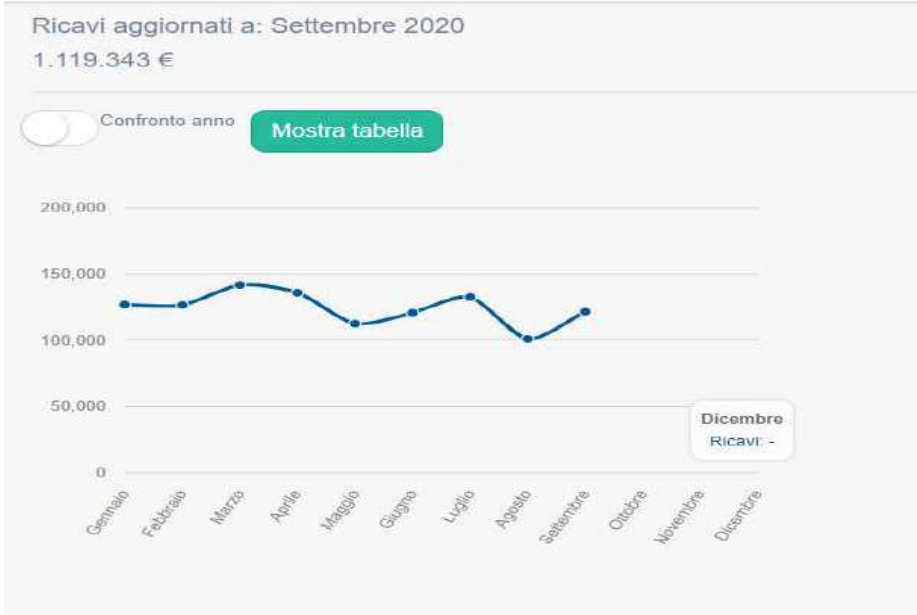

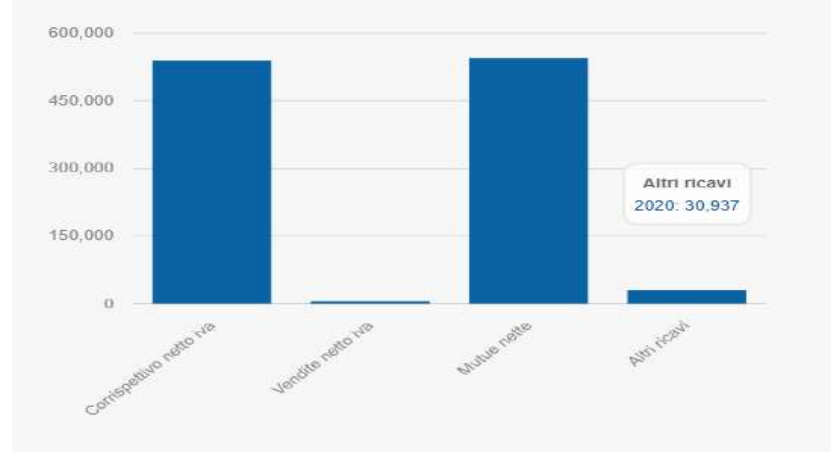

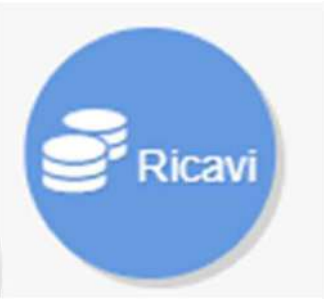

# Ricavi tabella al mese di riferimento 膚

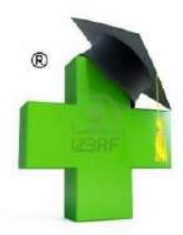

Ricavi aggiornati a: Settembre 2020 1.119.343 €

Confronte anno

| Mostra grafici          |             |                      |
|-------------------------|-------------|----------------------|
| Voci                    | Valore 2020 | Incidenza %          |
| Corrispettivo netto iva | 538.469 €   | 48,10%               |
| /endite netto iva       | 4.633 €     | 0,41%                |
| Autue nette             | 545.304 €   | 48,71%               |
| Vtri ricavi             | 30.937 €    | 2.76%                |
| Ji cui servizi          | 5.633 €     |                      |
| Di cui tickets          | 78.267 €    | -                    |
| Mesi                    | Valore 2020 | Scostamento %        |
| Gernalo                 | 125.886 €   | -                    |
| Febbraic                | 126.533 €   | -0,27%               |
| Marzo                   | 141.705 €   | <mark>11</mark> ,99% |
| Aprile                  | 135.893 €   | -4,10%               |
| Maggio                  | 112 481 €   | -17,22%              |
| Glugno                  | 120.732 €   | 7,33%                |
| Luglio                  | 132.601 €   | 9,83%                |
|                         | 100 200 5   | 22.90%               |

#### Settembre

Settembre

| Voci                    | Valore 2020 | Incidenza % |
|-------------------------|-------------|-------------|
| Corrispettivo netto iva | 58.414 €    | 48,03%      |
| Vendite netto iva       | 205 €       | 0,16%       |
| Mutue nette             | 60.794 €    | 49,98%      |
| Altri ricavi            | 2.201 €     | 1,80%       |
| Di cui servizi          | 734 €       | -           |
| Di cui tickets          | 7.877 €     |             |

20,53%

121.614 €

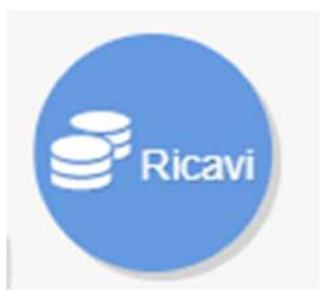

## Ricavi confronto annuale

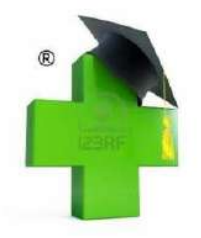

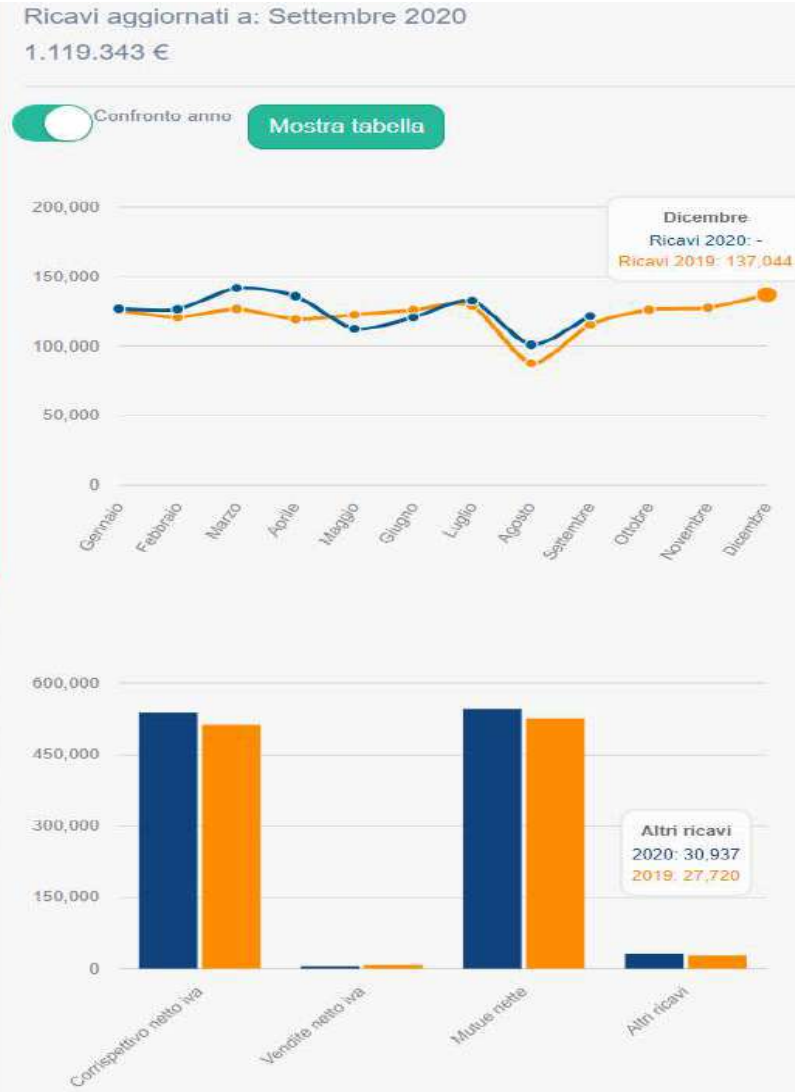

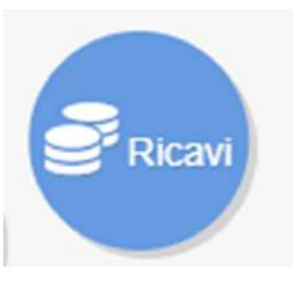

# Tabella ricavi confronto annuale

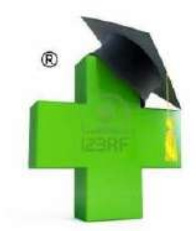

Ricavi aggiornati a: Settembre 2020

1.119.343€

| Mostra grafici          |             |             |                       |
|-------------------------|-------------|-------------|-----------------------|
| Voci                    | Valore 2020 | Valore 2019 | Scostamento %         |
| Corrispettivo netto iva | 538.469€    | 512.722€    | 5,02%                 |
| Vendite netto iva       | 4.633€      | 7.208€      | -35,72%               |
| Mutua netia             | 545.304 €   | 525.323€    | 3,80%                 |
| Altri ricavi            | 30.937 €    | 27.720€     | 11,60%                |
| Di cui servizi          | 5.633€      | 7.506€      | -24,95%               |
| Di cui tickets          | 78.267 €    | 86.727 €    | -9,75%                |
| Mesi                    | Valore 2020 | Valore 2019 | Scostamento %         |
| Gennaio                 | 126.886€    | 125.863€    | 0,81%                 |
| Fabbraio                | 126.533€    | 120.740 €   | 4.79%                 |
| Marzo                   | 141.705€    | 126.775€    | 11,77%                |
| Aprile                  | 135.893€    | 119,354€    | 13.85%                |
| Maggio                  | 112.481€    | 122.526€    | -8, <mark>1</mark> 9% |
| Giugno                  | 120.732€    | 125.979€    | -4,16%                |
| Luglio                  | 132.601€    | 128.962 €   | 2,82%                 |
| Agosta                  | 100.898€    | 87.502€     | 15,30%                |
| Settembre               | 121.614€    | 115.272 €   | 5,50%                 |

Settembre

| Voce                    | Valore 2020 | Valore 2019 | Scostamento %         |
|-------------------------|-------------|-------------|-----------------------|
| Corrispettivo netto iva | 58.414€     | 53.114€     | 9,97%                 |
| Vendite netto Iva       | 205€        | 459€        | -55,33%               |
| Mutue nette             | 60.794 €    | 60.588€     | 0,34%                 |
| Altri ricavi            | 2.201€      | 1.111€      | 98, <mark>1</mark> 0% |
| Di cul servizi          | 734€        | 1.010€      | -27,32%               |
| Di cui tickets          | 7.877€      | 10.000€     | -21,23%               |

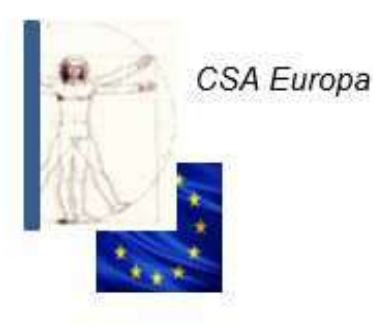

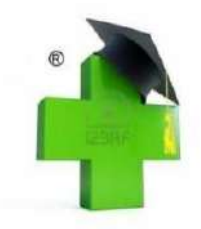

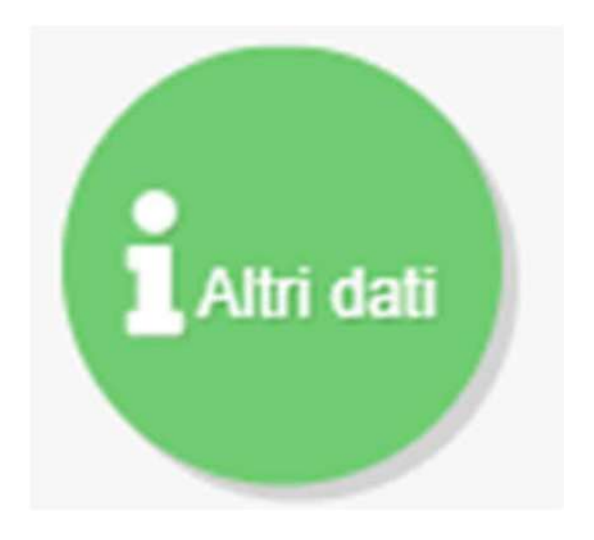

 Il tasto Altri dati evidenzia il numero degli scontrini, delle ricette, le trattenute mutua, i giorni lavorati ed il valore medio delle ricette e scontrini

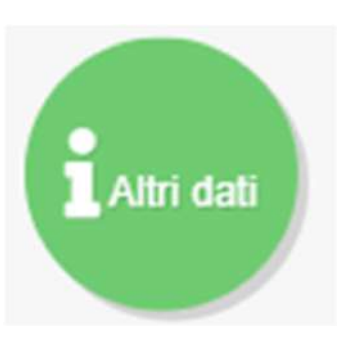

### Scontrini, ricette, valore ricetta, ecc.

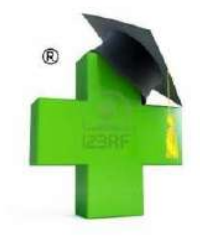

| Altri Dati aggiornati a: Settembre 2020 |             |
|-----------------------------------------|-------------|
| Progressivo ~<br>Confronto anno         |             |
| Voce                                    | Valore 2020 |
| Numero ricette                          | 23.309      |
| Numero scontrini                        | 31.333      |
| Trattenuta mutua                        | 43.293 €    |
| Giorni lavorati                         | 231         |
| Valore medio singolo ricetta            | 23,39 €     |
| Valore medio singolo scontrino          | 17,19 €     |

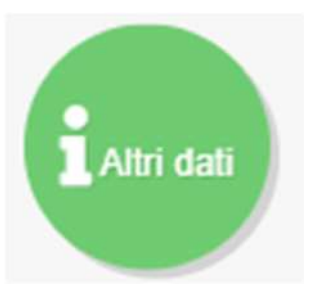

# Altri dati confronto annuo e mese

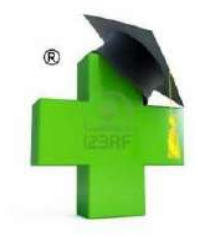

Altri Dati aggiornati a: Settembre 2020

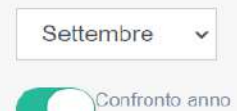

Voce Valore 2020 Anno 2019 Scostamento 23.309 24.063 Numero ricette -3.13% Numero scontrini 31.333 32.835 -4.57% Trattenuta mutua 43,293€ 39.031€ 10,91% Giorni lavorati 231 231 0% Valore medio singolo ricetta 23,39 € 21,83€ 7,35% 15,62 € Valore medio singolo scontrino 17,19€ 10,05%

#### Settembre

| Voce                           | Valore 2020 | Anno 2019 | Scostamento |
|--------------------------------|-------------|-----------|-------------|
| Numero ricette                 | 2.718       | 2.796     | -2,78%      |
| Numero scontrini               | 3 465       | 3.559     | -2,64%      |
| Trattonuta mutua               | 5.128 €     | 4.507 €   | 13,77%      |
| Giorni lavorati                | 27          | 25        | 8%          |
| Valore medio singolo ricetta   | 22,37 €     | 21,67 €   | 3,23%       |
| Valore medio singolo scontrino | 16,86 €     | 14,92 €   | 12,96%      |

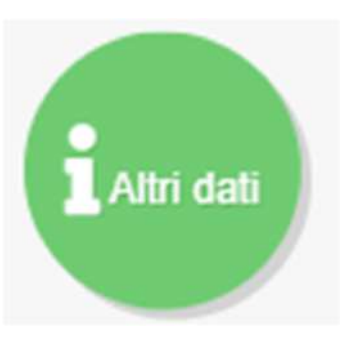

# Altri dati confronto annuo progressivo cliccare sul mese prescelto

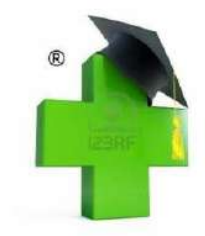

Altri Dati aggiornati a: Settembre 2020

| Progressivo V<br>Progressivo<br>Gennaio<br>Febbraio<br>Marzo |             |           |                       |
|--------------------------------------------------------------|-------------|-----------|-----------------------|
| Aprile<br>Maggio                                             | Valore 2020 | Anno 2019 | Scostamento           |
| Giugno                                                       | 23.309      | 24.063    | -3, <mark>1</mark> 3% |
| Agosto                                                       | 31.333      | 32.835    | -4,57%                |
| Settembre                                                    | €43.293     | €39.031   | 10,91%                |
| Giorni Iavorati                                              | 231         | 231       | 0%                    |
| Valore medio singolo ricetta                                 | €23,39      | €21,83    | 7,35%                 |

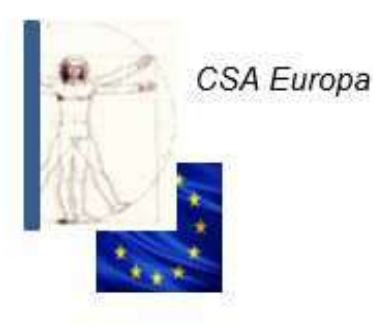

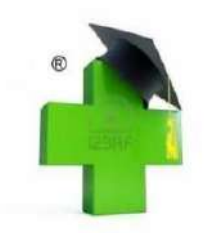

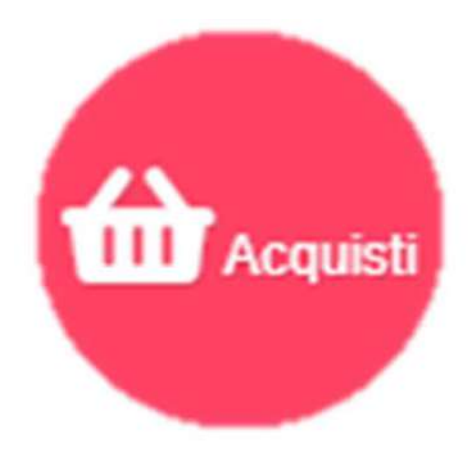

 Il tasto Acquisti serve a visualizzare l'andamento degli acquisti mensili evidenziato con un grafico e sovrapponibile all'anno precedente.

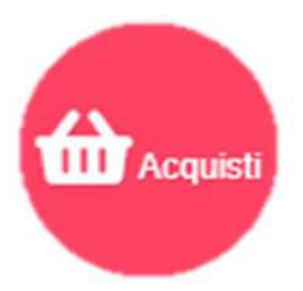

Dato progressivo acquisti al mese di riferimento cliccando su Confronto Anno e Mostra Tabella si aprono tutte le pagine degli acquisti

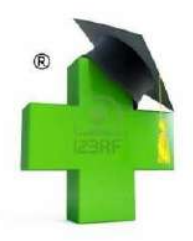

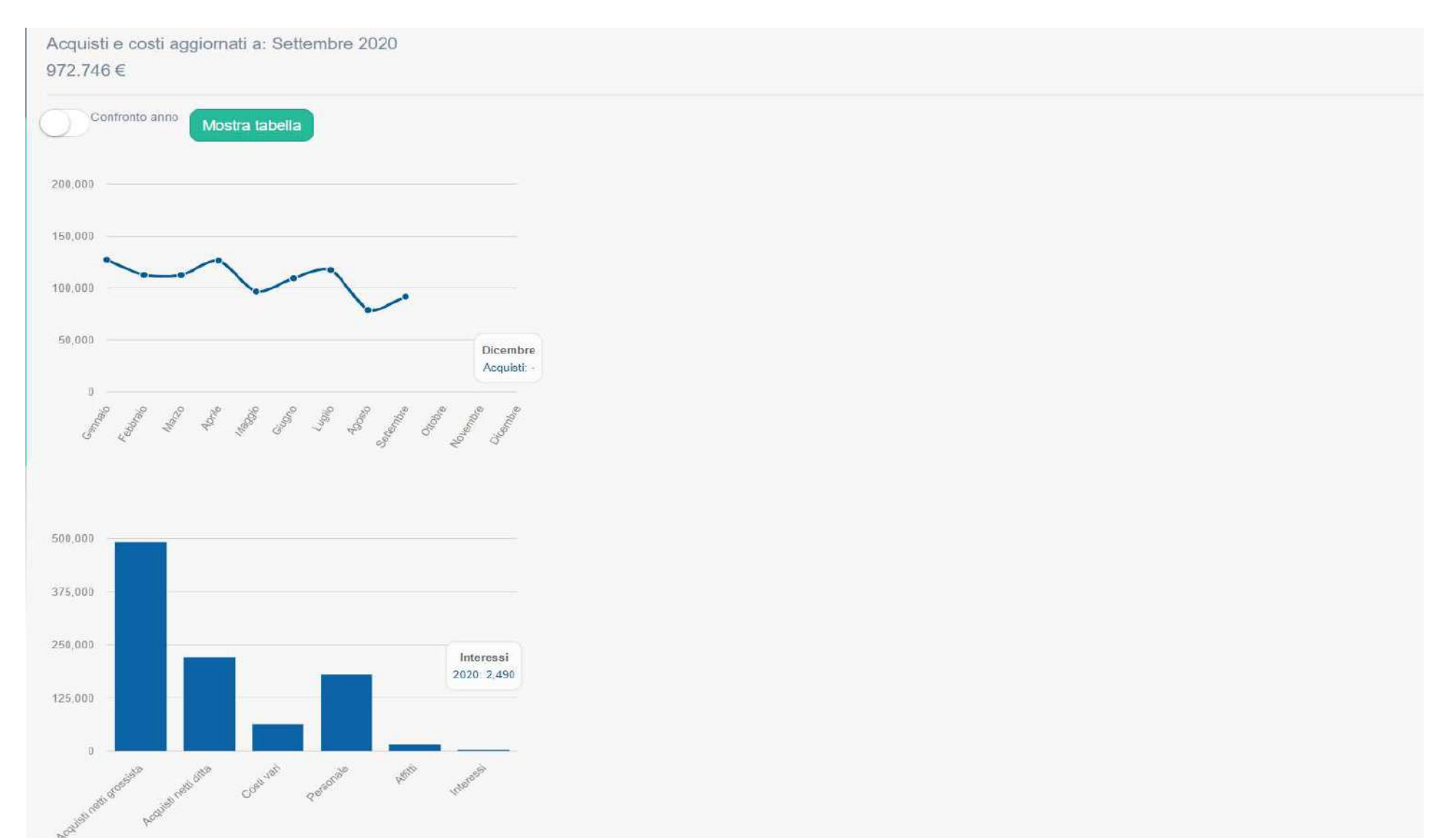

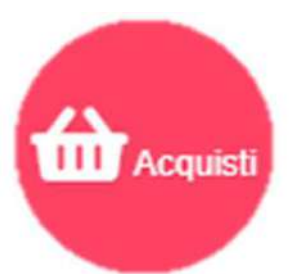

### Acquisti tabella al mese di riferimento

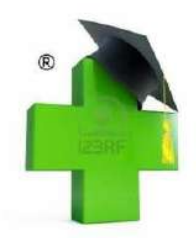

Acquisti e costi aggiornati a: Settembre 2020 972.746 €

| Confronto anno Mostra grafici                                                    |                                                                                                    |                                         |
|----------------------------------------------------------------------------------|----------------------------------------------------------------------------------------------------|-----------------------------------------|
| Voci                                                                             | Valore 2020                                                                                                    | Incidenza %                             |
| Acquisti netti grossista                                                         | 491,785 €                                                                                                    | 50,55%                                  |
| Acquisti netti ditta                                                             | 221.307 €                                                                                                    | 22.75%                                  |
| Costi vari                                                                       | 62.453 €                                                                                                    | 6,42%                                   |
| Personale                                                                        | 179.737 €                                                                                                    | 18,47%                                  |
| Affitti                                                                          | 14.974 €                                                                                                    | 1,53%                                   |
| Interessi                                                                        | 2.490 €                                                                                                    | <mark>0,25%</mark>                      |
|                                                                                  |                                                                                                    |                                         |
| Mesi                                                                             | Valore 2020                                                                                                    | Scostamento %                           |
| Gennaic                                                                          | Valore 2020<br>127.302 €                                                                                                    | Scostamento %                           |
| Mesi<br>Gernaio<br>Febbraio                                                      | Valore 2020<br>127.302 €<br>112.630 €                                                                                                    | Scostamento %<br>-<br>-11.52%           |
| Mesi<br>Gernalo:<br>Febbralo<br>Marzo                                            | Valore 2020<br>127.302 €<br>112.630 €<br>112.493 €                                                                                                    | Scostamento %<br>-<br>-11.52%<br>-0.12% |
| Mesi<br>Germaio:<br>Febbraio:<br>Marzo<br>Aprilie                                | Valore 2020<br>127.302 €<br>112.630 €<br>112.493 €<br>126.483 €                                                                                           | Scostamento %<br>                       |
| Mesi<br>Gennaic<br>Febbraio<br>Mazzo<br>Aprile                                   | Valore 2020<br>127.302 €<br>112.630 €<br>112.493 €<br>126.483 €<br>96.467 €                                                                               | Scostamento %<br>                       |
| Mesi<br>Germaio:<br>Febbraio<br>Mazo<br>Aprile<br>Maggio                         | Valore 2020<br>127.302 €<br>112.630 €<br>112.493 €<br>126.483 €<br>96.467 €<br>109.462 €                                                                  | Scostamento %<br>                       |
| Mesi<br>Gennalo:<br>Febbralo<br>Nazo<br>Aprile<br>Maggio<br>Ciugno               | Valore 2020<br>127.302 €<br>112.630 €<br>112.493 €<br>126.483 €<br>96.467 €<br>109.462 €<br>117.491 €                                                     | Scostamento %<br>                       |
| Mesi   Gernaic   Febbraio   Marzo   Aprilie   Margoio   Ciugno   Lugiio   Agosto | Valore 2020         127.302 €         112.630 €         112.493 €         126.483 €         96.467 €         109.462 €         117.491 €         78.881 € | Scostamento %<br>                       |

#### Settembre

| Voci                     | Valora 2020 | Incidenza % |
|--------------------------|-------------|-------------|
| Acquisti netti grossista | 57.004 €    | 62,27%      |
| Acquisti netti ditta     | 27.540 €    | 30,08%      |
| Costi vari               | 6.993€      | 7,63%       |
| Personale                | 0€          | 0%          |
| Affiti                   | 0€          | 0%          |
| Interessi                | 0€          | 0%          |

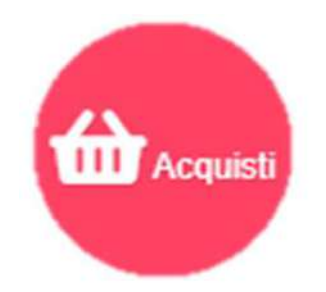

# Acquisti confronto annuale

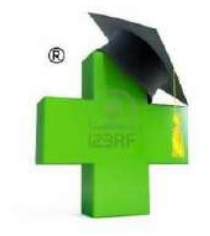

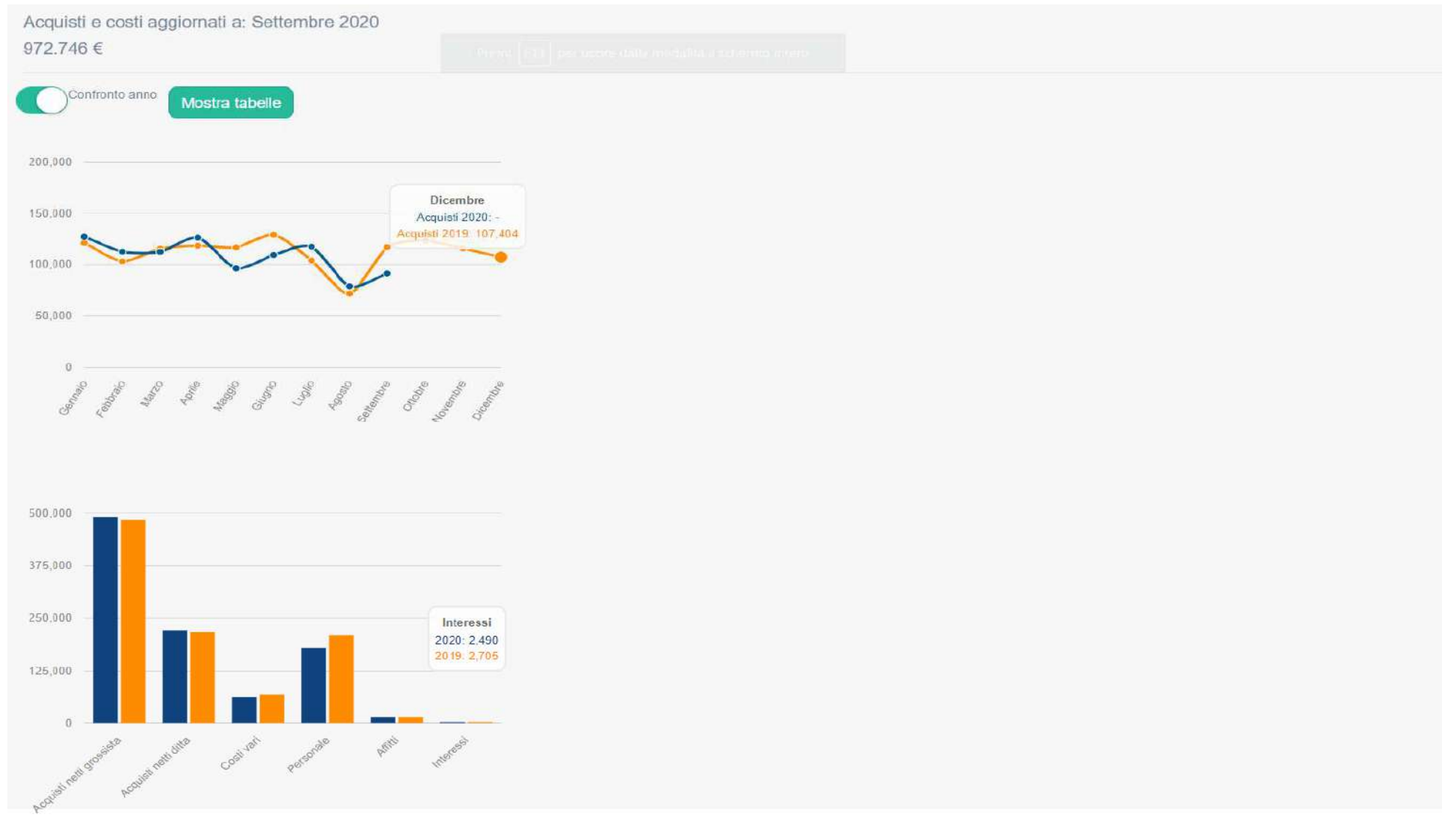

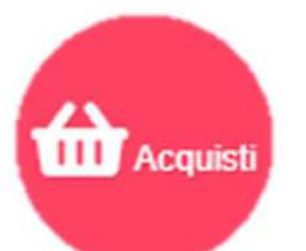

## Tabella acquisti confronto annuale

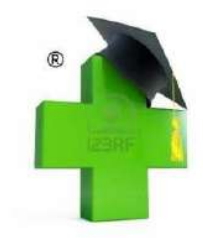

| Acquisti e costi aggiornati a: Settembre 2020 |                         |             |               |
|-----------------------------------------------|-------------------------|-------------|---------------|
| 972.746 €                                     |                         |             |               |
| Confronto anno Mostra grafici                 |                         |             |               |
| Voci                                          | Valore 2020             | Valore 2019 | Scostamento % |
| Acquisti netti grossista                      | 491.785 €               | 484.522 €   | 1,49%         |
| Acquisti netti ditta                          | 221.307€                | 216.612 €   | 2,16%         |
| Costi vari                                    | 62.453 €                | 68 496 €    | -8,82%        |
| Personale                                     | 179.737 €               | 209.675 €   | -14,27%       |
| Affiti                                        | 14.974 €                | 14.983 €    | -0.06%        |
| Interessi                                     | 2.490 €                 | 2.705 €     | -7,94%        |
| Mesi                                          | Valore 2020             | Valore 2019 | Scostamento % |
| Germaio                                       | 127.302 €               | 121.118 €   | -             |
| Febbraio                                      | 112.63 <mark>0</mark> € | 103.181 €   | 9,15%         |
| Marzo                                         | 112.493 €               | 115 423 €   | -2.53%        |
| Aprile                                        | 126.483 €               | 118.450 €   | 6,78%         |
| Maggio                                        | 96.467 €                | 116.788 €   | -17,39%       |
| Giugno                                        | 109.462 €               | 129.075 €   | -15,19%       |
| Luglio                                        | 117.491 €               | 104.132 €   | 12,82%        |
| Agosto                                        | 78.881 €                | 71.724 €    | 9,97%         |
| Settembre                                     | 91.537 €                | 117.102.€   | -21,83%       |
| Settembre                                     |                         |             |               |
| Voci                                          | Valore 2020             | Valore 2019 | Scostamento % |

| Acquisti netti grossista | 57.004 €       | 54.840 € | 3,94%                  |
|--------------------------|----------------|----------|------------------------|
| Acquisti netti ditta     | 27 540 €       | 31.888 € | -1 <mark>3,6</mark> 3% |
| Costi vari               | 6.993 €        | 7.339 €  | -4.71%                 |
| Personale                | 0 <del>C</del> | 22.695 € | -100%                  |
| Affitti                  | 0 €            | 0 €      |                        |
| Interessi                | 0€             | 340 €    | -100%                  |
|                          |                |          |                        |

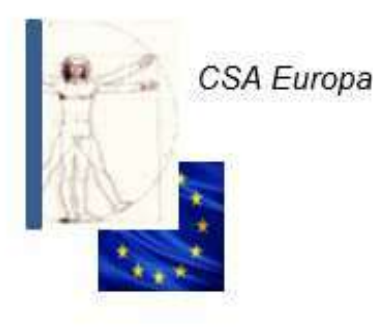

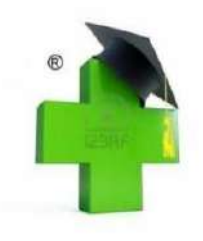

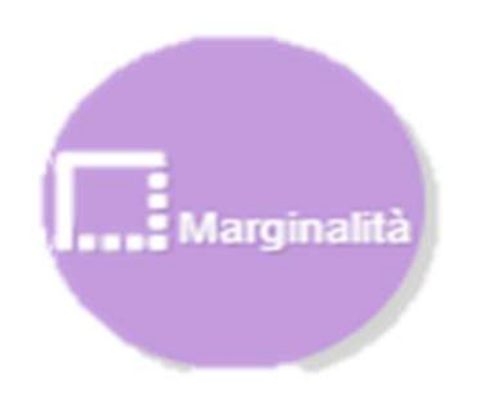

- Il tasto MARGINALITA' evidenzia il ricarico sui prezzi e la coerenza con gli ex studi di settore.
- Per ricarico si intende la percentuale applicata al costo iniziale.
- La percentuale di scostamento è riferita all'anno precedente o al periodo in corso.

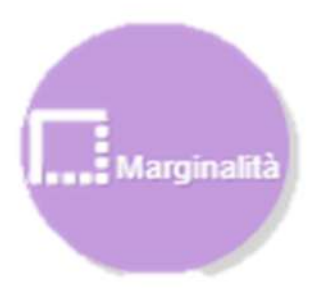

# Marginalità al mese corrente con riferimento all'anno precedente

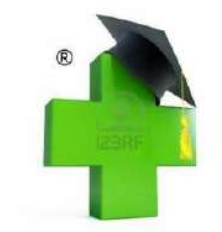

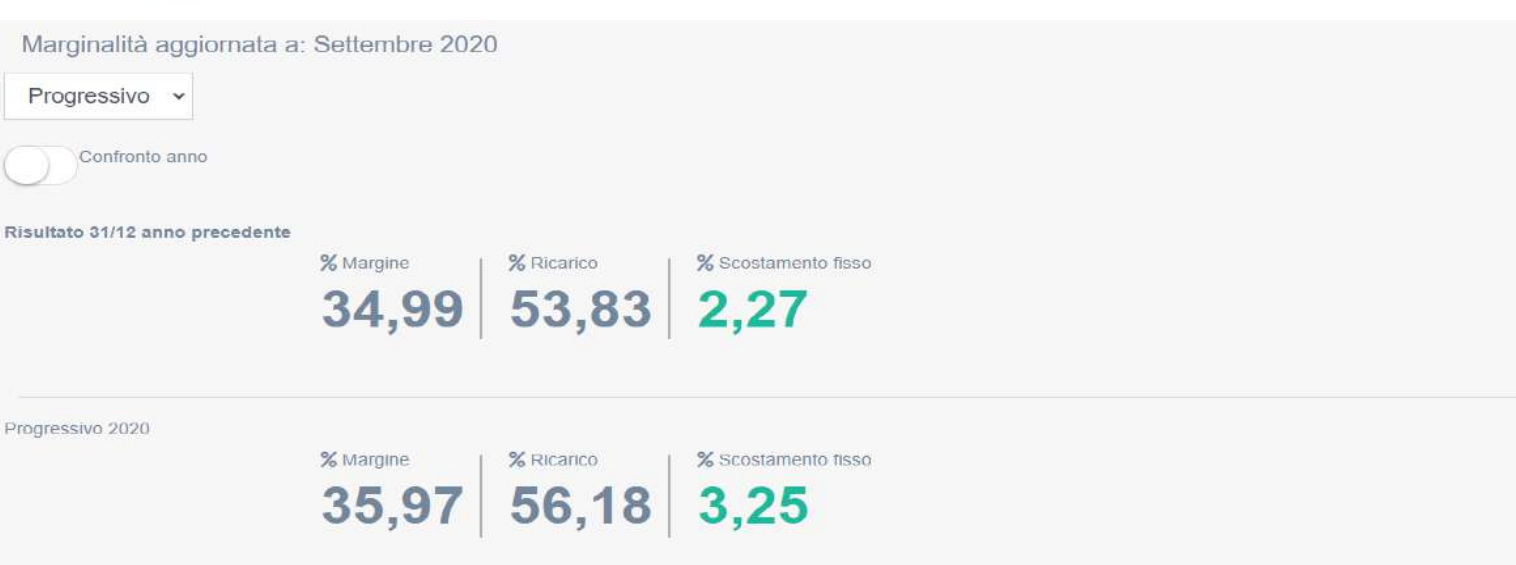

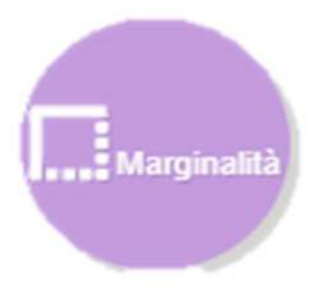

Marginalità confronto annuale con riferimento all'anno precedente cliccare su confronto anno o scelta mese

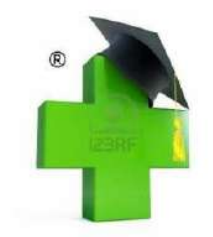

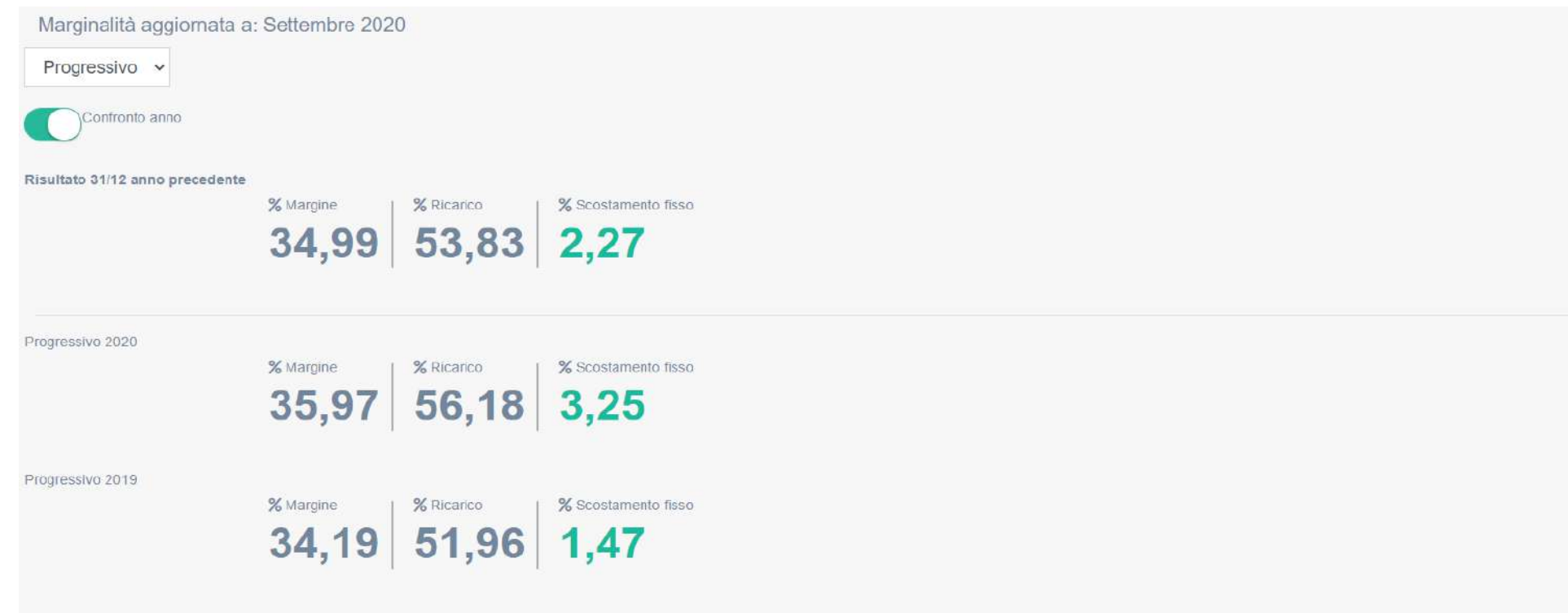

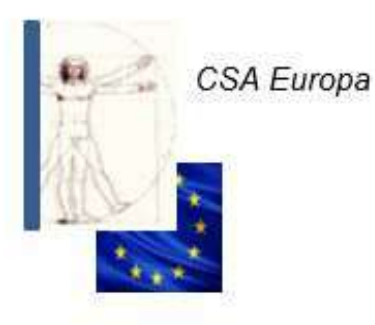

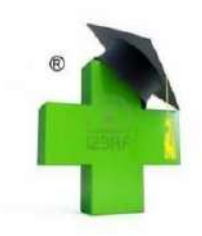

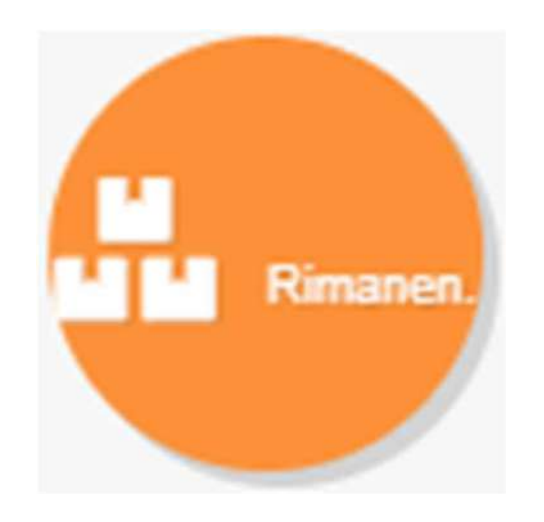

• Il tasto rimanenze evidenzia il valore delle merci a magazzino, dove RF sono le rimanenze finali e R sono i ricavi.

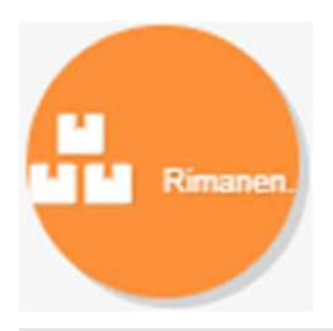

### Magazzino attuale

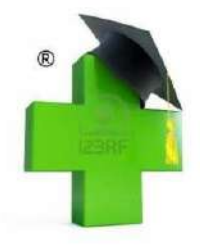

Rimanenze aggiornate a: Settembre 2020

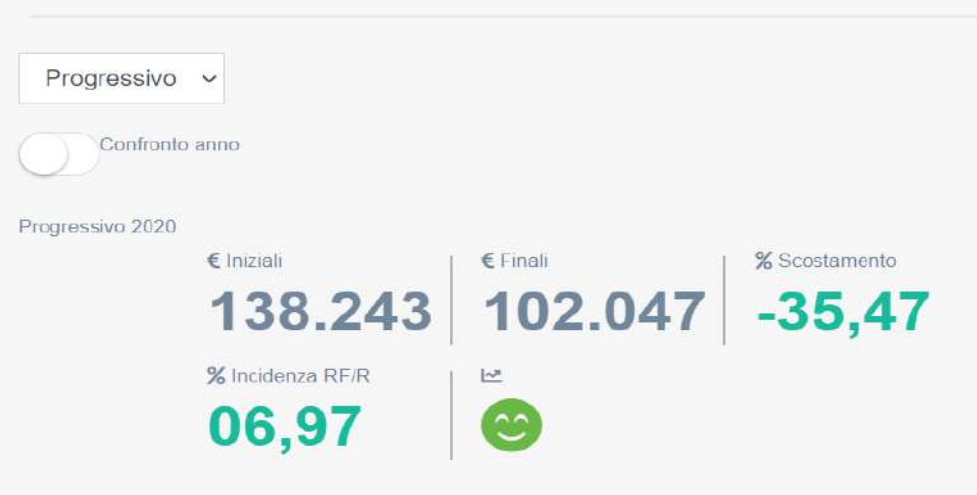

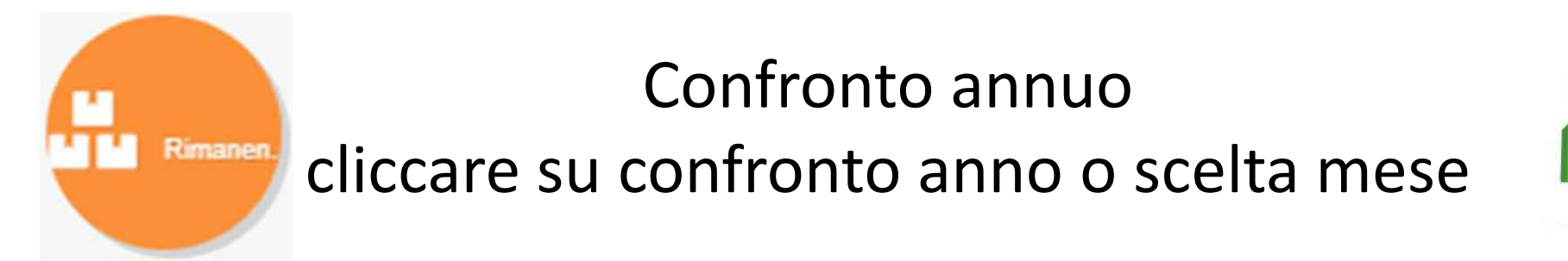

Rimanenze aggiornate a: Settembre 2020 Progressivo v Confronto anno Progressivo 2020 € Iniziali € Finali % Scostamento 138.243 102.047 -35,47 % Incidenza RF/R 100 2 06,97 Progressivo 2019 € Iniziali € Finali % Scostamento 113.995 -13,74 129.657 % Incidenza RF/R ~3 22 00,00

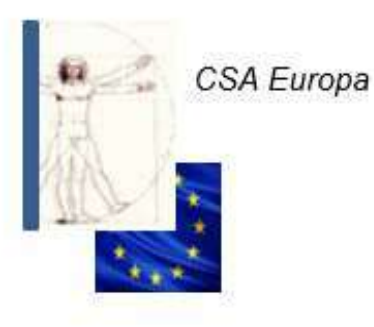

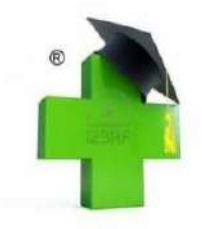

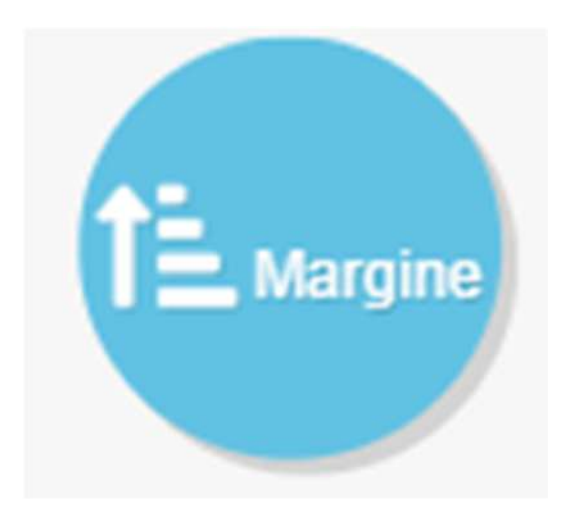

 Il tasto del margine evidenzia istantaneamente il ML (lordo)e il MN (netto)

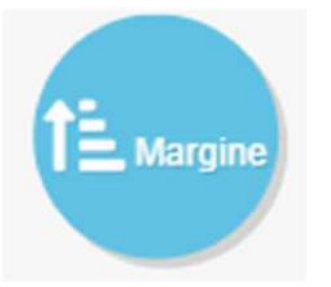

# Margine lordo / netto attuale con rilevazione anno precedente

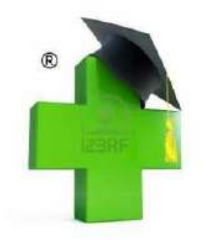

Margine lordo (ML) –margine netto (MN) aggiornato a: Settembre 2020

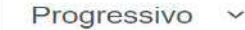

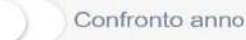

Risultato 31/12 anno precedente

€ Margine lordo 512.880

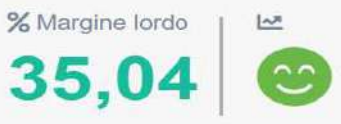

 € Margine netto
 % Margine netto
 ⊯

 120.210
 08,21
 ≅

Progressivo 2020

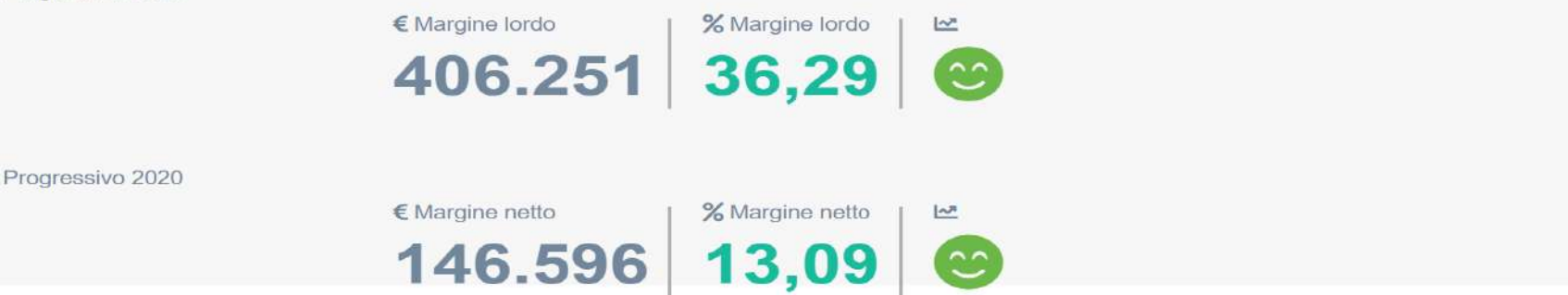

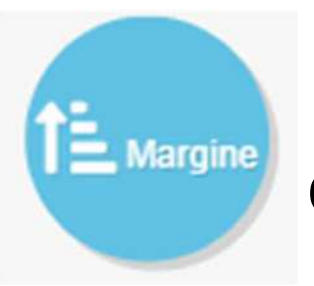

# Margine lordo/netto confronto annuo cliccando su confronto anno o progressivo

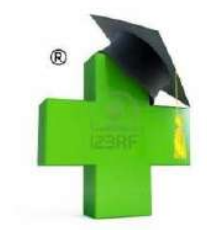

| Margine lordo (ML) –margine netto (MN) aggiornato a: Settembre 2020 |                                                                                                    |
|---------------------------------------------------------------------|----------------------------------------------------------------------------------------------------|
| Progressivo                                                         |                                                                                                    |
|                                                                     | € Margine lordo Margine lordo M                                                                             |
|                                                                     | 512.880 35,04 😁                                                                                             |
|                                                                     | € Margine netto % Margine netto E                                                                           |
|                                                                     | 120.210 08,21 🙁                                                                                             |
| Progressivo 2020                                                    |                                                                                                    |
|                                                                     | 406.251 36,29 S                                                                                             |
| Progressivo 2020                                                    |                                                                                                    |
|                                                                     | Margine netto       % Margine netto       Margine netto         146.596       13,09       😊                 |
| Progressivo 2019                                                    |                                                                                                    |
|                                                                     | • Margine lordo           % Margine lordo           ¥             371.841           34,66 $\textcircled{•}$ |
| Progressivo 2019                                                    |                                                                                                    |
|                                                                     |                                                                                                    |
|                                                                     |                                                                                                    |

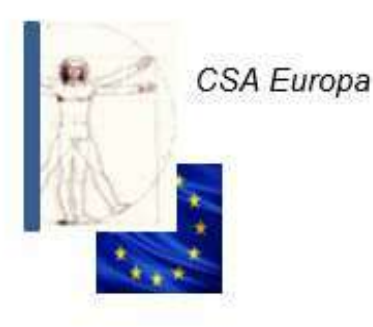

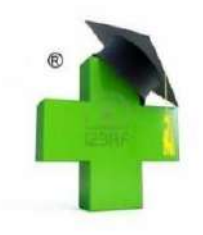

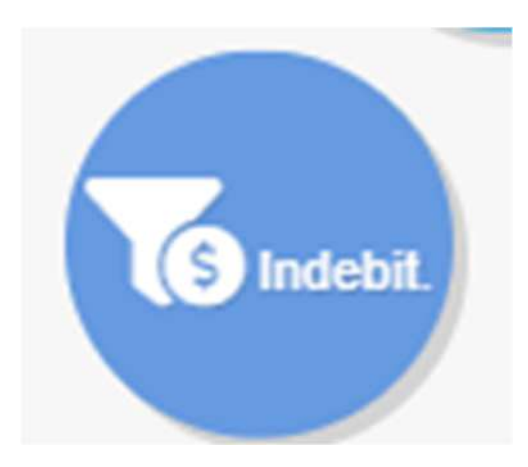

- Il tasto Indebitamento serve ad evidenziare la situazione finanziaria tra fornitori e banche
- alert di aggiornamento per l'ambito patrimoniale (contabilità aggiornata al.....)

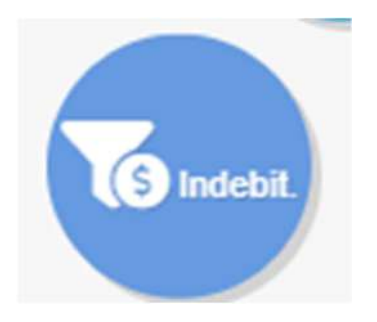

### Indebitamento attuale fornitori e banche al mese di riferimento

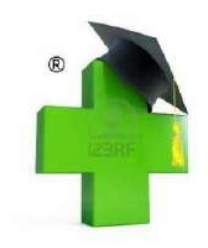

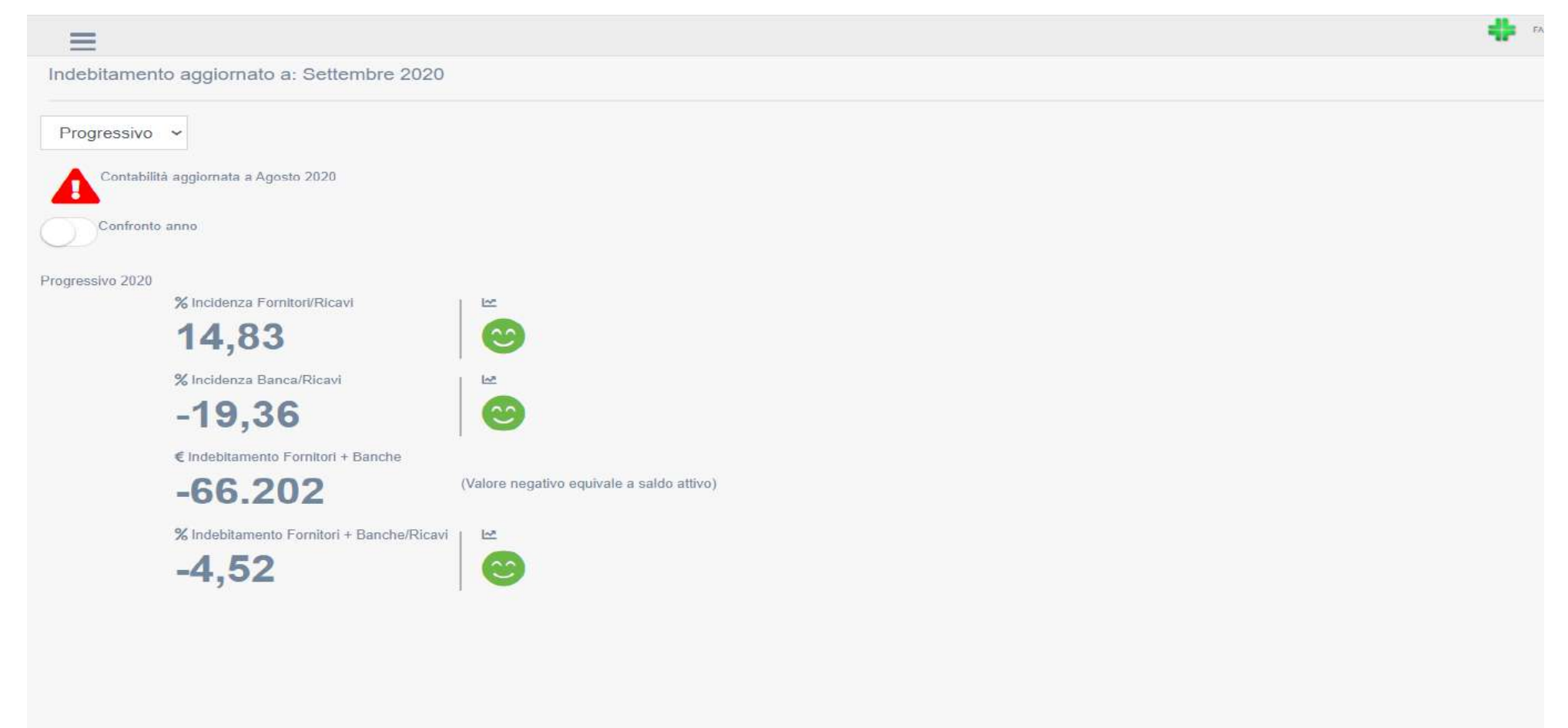

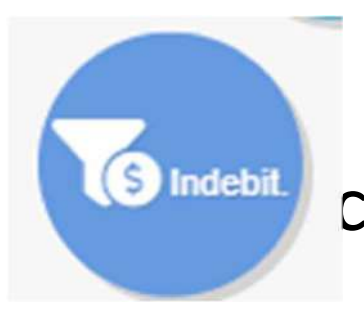

### Indebitamento confronto annuale cliccare su confronto anno o scelta mese

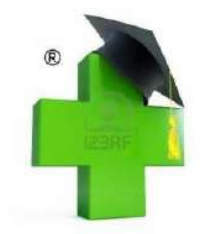

Indebitamento aggiornato a: Settembre 2020 Progressivo ~ Contabilità aggiornata a Agosto 2020 onfronto anno Progressivo 2020 % Incidenza Fornitori/Ricavi Int 14.83 % Incidenza Banca/Ricavi -19,36€ Indebitamento Fornitori + Banche -66.202 (Valore negativo equivale a saldo attivo) % Indebitamento Fornitori + Banche/Ricavi 1~2 -4.52 Progressivo 2019 % Incidenza Fornitori/Ricavi [~? 0,00 % Incidenza Banca/Ricavi 1~2 0,00 € Indebitamento Fornitori + Banche -35.385 (Valore negativo equivale a saldo attivo) % Indebitamento Fornitori + Banche/Ricavi [n# 0,00

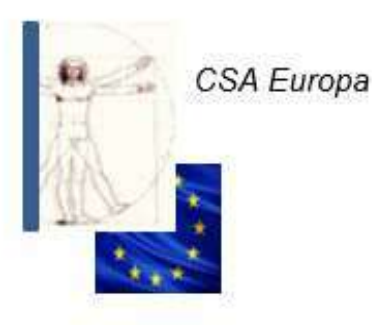

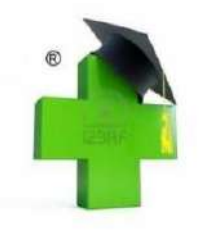

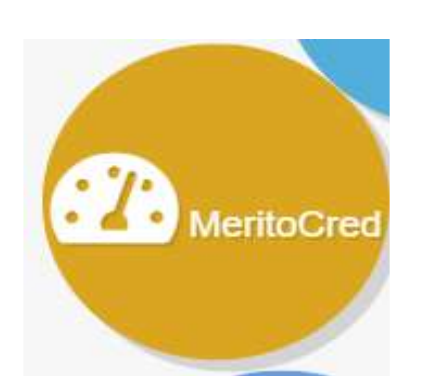

- Il tasto del merito creditizio rileva il risultato gestionale di dieci parametri di riferimento per una coerente gestione.
- I parametri sono indicati in ogni singolo comparto e rilevati dai seguenti indicatori:
  - 🅘 valori coerenti
    - valori da controllare
    - valori richiedenti intervento urgente
    - alert di aggiornamento per l'ambito patrimoniale (contabilità aggiornata al.....)

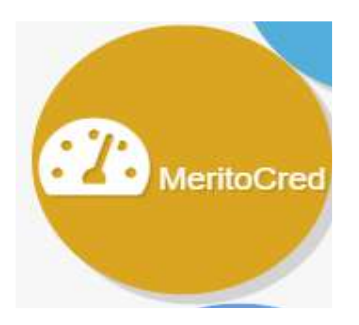

Rimanenze, Rotazione magazzino, Affitto, Debito fornitori, Debito banche cliccare su scelta mese

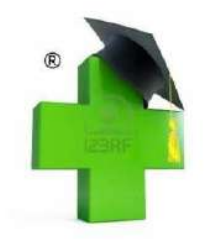

|                     | D PDF Progressivo                                                                                                    | PDF Progressivo completo   |
|---------------------|----------------------------------------------------------------------------------------------------|----------------------------|
|                     | Excel Progressivo                                                                                                    | Excel Progressivo completo |
| Rimanenze           | Rimanenze Finali     X Incidenza RF/R     06,06                                                                                                    |                            |
| Rotazione magazzino | Giorni Giorni Contra Contra Co |                            |
| Affitto             | % Incidenza Alfittu/Ricavi<br>0,12                                                                                                    |                            |
| Debito fornitori    | % Incidenza Fornitori/Ricavi                                                                                                    |                            |
| Debito banche       | % Incidenza Banche/Ricavi                                                                                                    |                            |
|                     | 15% MASSIMO DEI RICAVI                                                                                                    |                            |

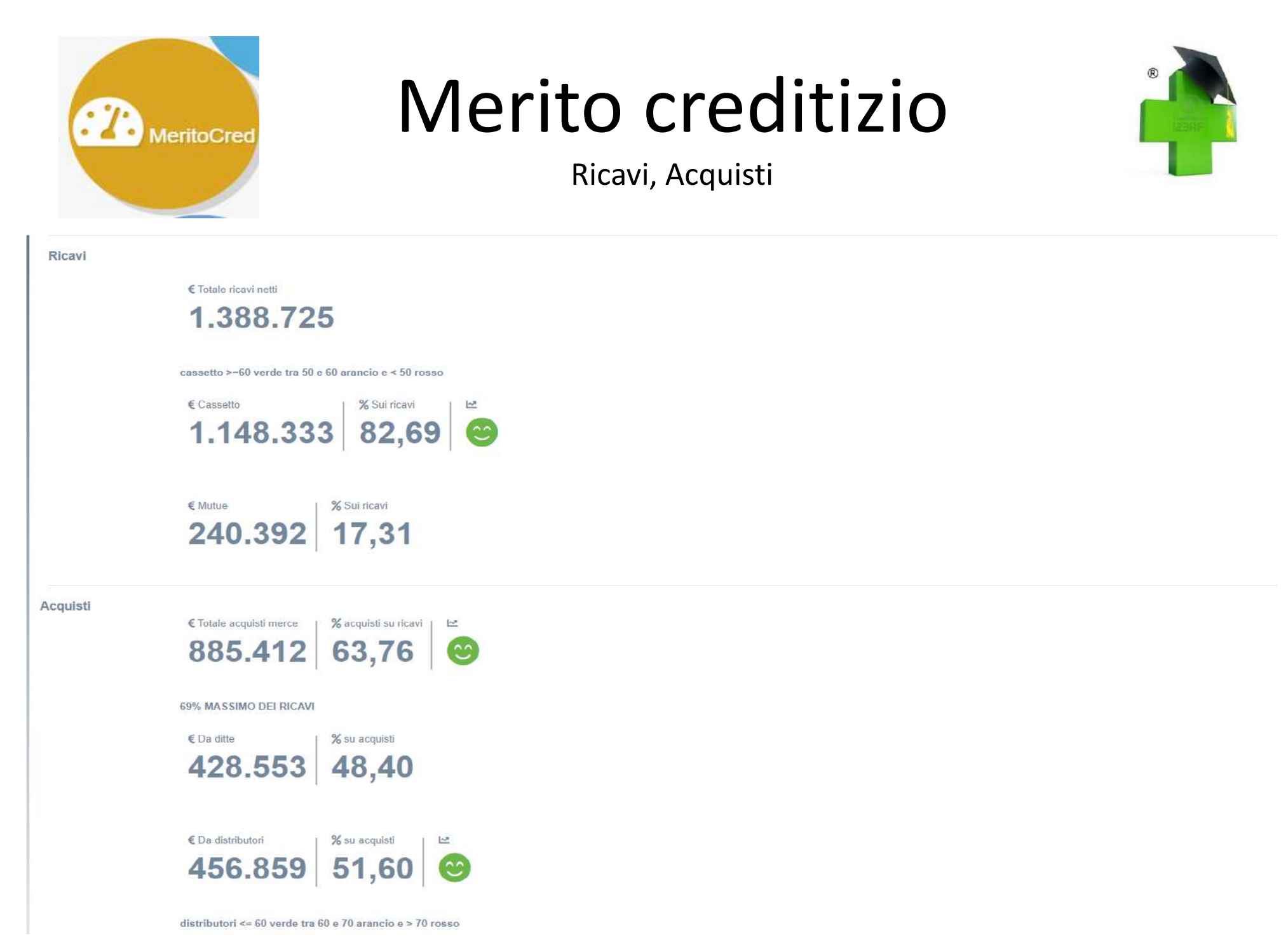

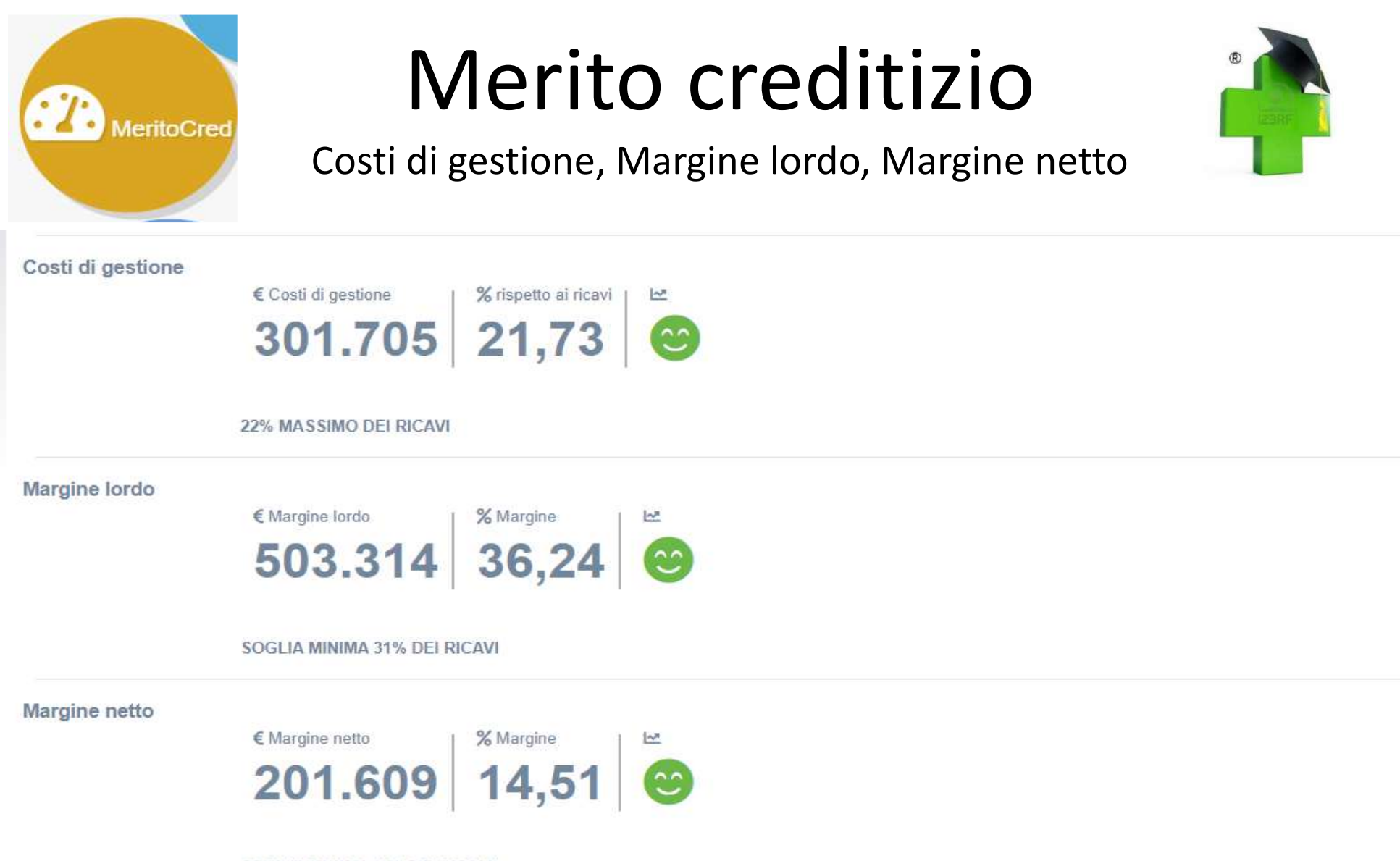

SOGLIA MINIMA 9 % DEI RICAVI

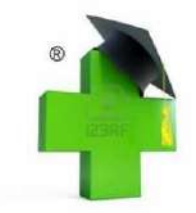

La funzione più innovativa dell'App Farmacie del Metodo Crippa è quella relativa al "**MERITO CREDITIZIO**", un insieme di parametri di carattere gestionale il cui utilizzo contribuisce alla determinazione dell'affidabilità della Farmacia per l'accesso al credito (finanziario e di merce).

MeritoCred

|            | Il tasto del merito | creditizio rileva il risultato gestionale di |  |
|------------|---------------------|----------------------------------------------|--|
| 672        | dieci parametri di  | riferimento per una coerente gestione.       |  |
| MeritoCred | I parametri sono i  | ndicati in ogni singolo comparto             |  |
|            | e rilevati dai segu | enti indicatori :                            |  |
|            | 0                   | Valori coerenti                              |  |
|            |                     | Valori da controllare                        |  |
|            |                     | Valori richiedenti intervento urgente        |  |
|            |                     |                                              |  |

Alert di aggiornamento contabile

A

| VALOR | I PREIMPO | STATI DEI  | PARAME    | TRI SONC | <u>):</u>   |              |            |  |
|-------|-----------|------------|-----------|----------|-------------|--------------|------------|--|
|       |           |            |           |          |             |              |            |  |
|       | -         | RIMANEN    | ZE        |          | 20 % mass   | imo dei rio  | cavi       |  |
|       | -         | ROTAZION   | IE MAGAZZ | INO      | 75 GG sogl  | ia massim    | а          |  |
|       | -         | AFFITTO    |           |          | 4 % massir  | no dei rica  | avi        |  |
|       | -         | DEBITO FO  | ORNITORI  |          | 25 % mass   | imo dei rio  | cavi       |  |
|       | -         | DEBITO BA  | ANCHE     |          | 15 % mass   | imo dei rio  | cavi       |  |
|       | -         | RICAVI da  | CASSETTO  |          | >=60 % VE   | RDE          |            |  |
|       |           |            |           |          | tra 50 e 60 | % ARANC      | 10         |  |
|       |           |            |           |          | < 50 % RO   | SSO          |            |  |
|       | -         | ACQUISTI   | MERCE     |          | massimo 6   | 59 % dei rio | cavi       |  |
|       |           |            |           |          | <= 60 % VE  | RDE          |            |  |
|       |           |            |           |          | tra 60 e 70 | % ARANC      | 10         |  |
|       |           |            |           |          | > 70 % ROS  | SSO          |            |  |
|       | -         | COSTI DI G | GESTIONE  |          | massimo 2   | 22 % dei ric | cavi       |  |
|       | •         | MARGINE    | LORDO     |          | soglia min  | ima 31 % c   | dei ricavi |  |
|       | -         | MARGINE    | NETTO     |          | soglia min  | ima 9 % de   | ei ricavi  |  |

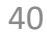

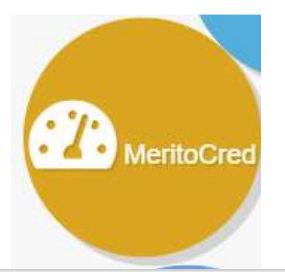

### pdf/excel progressivo completo

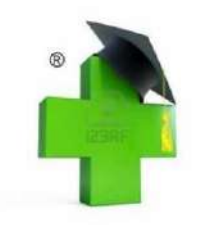

| Merito Crediti      | zło    | 7.00000232 |          |         | Contabilità | aggiomata a: Gluj | jno 2021 |           |          |          | < <met<br>Procedure gesti</met<br> | 0DO CRIPPA>><br>onall online per Pa                                                                                                    | rmacia 👘 |                    |           |
|---------------------|--------|------------|----------|---------|-------------|-------------------|----------|-----------|----------|----------|------------------------------------|----------------------------------------------------------------------------------------------------|----------|--------------------|-----------|
|                     | Anno   | Gennato    | Pebbrato | Marzo   | Aprile      | Maggro.           | Giugno   | M 30/6    | Lugle    | Agnato   | Settembre                          | Ottobre                                                                                                    | Novembre | Dicembre           | M 30/12   |
| RIMANENZE           |        |            |          |         |             |                   |          |           |          |          |                                    |                                                                                                    |          |                    |           |
| C Rimanerus fina    | 2021   | 108.437    | 103.769  | 104.322 | 100,222     | 92.485            | 88.359   | 88.359    | 76.874   | 79.616   |                                    |                                                                                                    |          |                    |           |
|                     | 2020   | 106.952    | 112.153  | 116.758 | 103.548     | 97.366            | 90.306   | 90.306    | 79.166   | 78.868   | 86.649                             | 83.329                                                                                                    | 79.144   | 63.819             | \$3.619   |
| % Incidenze RF/I    | 2021   | 12,05      | 11,53    | 11,59 😑 | 11,13       | 10,27             | 09,82    | 11,06     | 08,54 😑  | 08,84 📵  | × 10 - 10 - 10                     |                                                                                                    | 00052305 | 100000             |           |
|                     | 2020   | 30,74 🔘    | 11,27 😁  | 11,73   | 10,40       | 09,78             | 09,07 📵  | 10,49 😁   | 07,95 😑  | 07,92 😋  | 08,70                              | 08,36 🔘                                                                                                    | 07,95 🔘  | 05,41 😁            | 9,19 🚱    |
| OTAZIONE MAG        | AZZINO |            |          |         |             |                   |          |           |          |          |                                    |                                                                                                    |          |                    |           |
| Rotaz, magaz, gg    | 2021   | 09 (0)     | 65 📵     | 63 😄    | 63 🗃        | 59 👩              | 57 🌰     | 82,65 📵   | 54 📵     | 61 🙆     |                                    |                                                                                                    |          |                    |           |
|                     | 2020   | 555        | 291      | 211 😁   | 263 😦       | 136 🥹             | 113 😁    | 244,83 😁  | 92 😕     | 91 🥹     | 82 😋                               | 20 🥹                                                                                                    | 62 😝     | 50 <mark>(9</mark> | 160 😗     |
| AFFETED             |        |            | 1.12     |         |             |                   | _        |           |          |          |                                    |                                                                                                    |          |                    |           |
| to Inc. affitto mi. | 2021   | 00         | 0        | 0,36    | 0,36 🙆      | 0,74 🥽            | 0,83     | 0,38 🚓    | 0,83 📵   | 0,82 😋   |                                    |                                                                                                    |          |                    |           |
|                     | 2020   | 00         | 00       | 00      | 00          | 0,13              | 0,21 🕒   | 0,05      | 0,34 😑   | 0,34     | 0,34                               | 0,52 😑                                                                                                    | 0,52 😑   | 0,7 😑              | 0,25 🕒    |
| DEBITO FORNITO      | RI I   |            |          |         |             |                   |          |           |          |          |                                    |                                                                                                    |          |                    |           |
| % Inc. form/rec.    | 2023   | 14,43      | 15,75    | 34,48   | 14,95       | 13,13             | 15,14 📖  | 14,64 (2) | 20,5     | 22,21    |                                    |                                                                                                    |          |                    |           |
| -                   | 2020   | 15,35      | 18,73    | 13,7    | 11,4 📵      | 12,23             | 9,77     | 13,53     | 10,15    | 5,75 🔘   | 8,33                               | 12,69 👸                                                                                                    | 12,83 🥥  | 9,79 😁             | 11,72     |
| DEBITO BANCHE       | 1      |            |          |         |             |                   |          |           |          |          |                                    |                                                                                                    |          |                    |           |
| % Inc. Bendle/rs    | 2021   | 1,77       | 1,06     | 1,69    | 0,30        | 1,08              | -2,49    | 0,90      | -2,42.   | -2,49    | 1.14                               |                                                                                                    |          |                    |           |
|                     | 2020   | 0,62       | -2,46    | 2,71 😛  | 2,19        | 2,65              | 3,67     | 1220      | 3,27 😛   | 7,71     | 7,17                               | 3,14 🕒                                                                                                    | 3,85 🕑   | 5,31 😑             | 3,40 💬    |
| RICAVE              |        |            |          |         |             |                   |          |           |          | 0        |                                    |                                                                                                    |          |                    |           |
| E TOL ICAVI MALL    | 2021   | 74.615     | 154.441  | 241,104 | 317.083     | 404.322           | 495.455  | 82.575    | \$74.043 | 588.310  |                                    |                                                                                                    |          |                    |           |
|                     | 2020   | 94.472     | 183.339  | 257.156 | 337,113     | 402,407           | 477.380  | 79.597    | 556.731  | \$89.313 | 641.792                            | 741.625                                                                                                    | 820.166  | 900.199            | 75.017    |
| Cassetto            | 2021   | 61,839     | 128.082  | 199.210 | 261.207     | 332.664           | 405.472  | 67.745    | 469.422  | 483.689  | F POGENININ                        | 10000                                                                                                    |          | 1-00-010-02        |           |
|                     | 2020   | 79,366     | 155.753  | 217,404 | 266.869     | 341.624           | 401.250  | 66.875    | 463,623  | 475,405  | 534,445                            | 619,229                                                                                                    | 683.832  | 749,524            | 62.460    |
| % Su maint          | 2021   | 82,58      | 82,93    | 82,62   | 62,38       | 82,28             | 82,04 📵  | 82,52     | 81,77    | 82,22    |                                    | and the second second s |          |                    |           |
|                     | 2029   | 84,01      | 84,95    | 84,54   | 85,10       | 54,90             | 84,02 📵  | 84,58     | 83,31    | 83,65    | 83,27 🚱                            | 83,50 😰                                                                                                    | 63,38 🕥  | \$3,26             | 83,77 (2) |
| C Mutus             | 2021   | 12.776     | 26.359   | 41.894  | \$5,876     | 71.658            | 88.983   | 14.831    | 104.621  | 104.621  |                                    |                                                                                                    |          | 2000               |           |
|                     | 2020   | 15.106     | 27.566   | 39.752  | 50.244      | 60.783            | 76.330   | 12.722    | 92,908   | 92,908   | 107.347                            | 122.395                                                                                                    | 136.334  | 150.675            | 12.556    |
| % So materi         | 2021   | 17,12      | 17,07    | 17,38   | 17,62       | 17,72             | 17,95    | 17,47     | 18,23    | 17,78    | 1007-4                             | 14040                                                                                                    |          |                    |           |
|                     | 2020   | 15,99      | 15,05    | \$5,46  | 14,90       | 15,10             | 15,98    | 15,41     | 16,69    | 16,32    | 16,73                              | 16,53                                                                                                    | 16,62    | 16,74              | 16,00     |

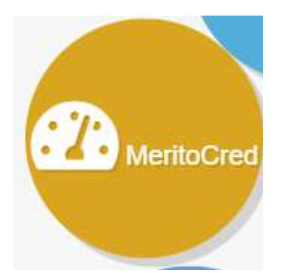

### pdf/excel progressivo completo

| ACQUIST             | _    |         |         |         |         |                      |                                  |         |         |                      |                                          |                      |          |         |          |
|---------------------|------|---------|---------|---------|---------|----------------------|----------------------------------|---------|---------|----------------------|------------------------------------------|----------------------|----------|---------|----------|
| C Tot. aug. mence   | 2021 | 51.493  | 99.461  | 157.142 | 203.116 | 252.883              | 308.835                          | 51.473  | 349.545 | 361.261              |                                          |                      |          |         |          |
| 11                  | 2020 | 68.756  | 134,367 | 189.184 | 230.330 | 268.530              | 312.587                          | 52.098  | 385.289 | 363,524              | 420.594                                  | 485.112              | \$34.427 | 573.487 | 47,791   |
| N Acq. sc Howl      | 2021 | 69,01 🙆 | 64,40   | 65,18   | 64,06   | 62,54 🕒              | 62,33                            | 54,58 🍘 | 60,82 🥘 | 61,41                |                                          |                      | 1911     |         |          |
|                     | 2020 | 72,78   | 73,29   | 73,57   | 68,32   | 66,73                | 55,45                            | 70,02   | 63,82   | 63,85                | 65,53                                    | 65,42                | 65,15    | 63,71 🥥 | 67,30 🙆  |
| € Imp. da ditte     | 2021 | 15.190  | 29.732  | 48.725  | 62.751  | 26.213               | 89.018                           | 14.836  | 97.825  | 204.993              | 11.5                                     | - 2                  | 1.12     | 2       |          |
|                     | 2020 | 19,456  | 43.550  | 66.130  | 79.963  | 90.622               | 100.965                          | 16.828  | 107.001 | 109.974              | 133.683                                  | 158.765              | 175.038  | 181.164 | 15.007   |
| % su Acquisti       | 2021 | 29,50   | 29,69   | 31,05   | 30,89   | 30,14                | 26,82                            | 30,04   | 28,02   | 29,06                |                                          |                      |          |         |          |
|                     | 2020 | 28,30   | 32,41   | 34,96   | 34,72   | 33,75                | 32,30                            | 31,74   | 30,12   | 30,25                | 31,78                                    | 32,73                | 32,75    | 31,59   | 32, 23   |
| Cimp. da distriti,  | 2021 | 36.303  | 69.729  | 308.417 | 140.365 | 176.671              | 219.817                          | 36.636  | 251.320 | 255.270              |                                          |                      |          |         |          |
|                     | 2020 | 49.300  | 90.817  | 123.054 | 150.367 | 177.908              | 211,622                          | 35.270  | 248.288 | 253.550              | 286.911                                  | 326.346              | 289.389  | 392.323 | 32.894   |
| % su Acquist:       | 2021 | 70,50   | 70,11 😧 | 68,99   | 69,11   | 69,86                | 71,18 🤥                          | 89,95   | 71,98   | 70,94 🚷              |                                          |                      |          |         |          |
| ·                   | 2020 | 71,70   | 67,59   | 65,04   | 65,28   | 86,25 <mark>0</mark> | <del>6</del> 7,70 <mark>0</mark> | 67,26   | 59,68   | 69,75 <mark>0</mark> | 68,22                                    | 67,27 <mark>0</mark> | 67,25    | 68,41   | 67,88    |
| 00511 01-085110     | NE   |         |         |         |         |                      |                                  |         |         | 141                  |                                          |                      |          |         |          |
| C brig. costi gest. | 2021 | 11.863  | 19.731  | 30,041  | 37.422  | 50.372               | 56.299                           | 9,383   | 62.985  | 67.019               |                                          |                      |          |         |          |
| 1.000               | 2020 | 13.368  | 25.280  | 27.968  | 38.657  | 51.616               | 55.094                           | 9,182   | 61.080  | 68.988               | 72.095                                   | 66.899               | 96.691   | 109.082 | 9.090    |
| % su Ricevi         | 2021 | 15,90   | 12,78   | 12,46   | 11,80   | 12,46                | 11,36                            | 12,79   | 10,97   | 11,39 👸              |                                          |                      |          |         |          |
| -                   | 2020 | 14,15   | 13,79 🕞 | 10,88   | 11,47   | 12,83                | 11,54 😑                          | 12,44 🔘 | 10,97   | 12,12                | 11,23                                    | 11,72                | 11,79 🔘  | 12,12 😁 | 12,05 😑  |
| MARGINE LORDO       |      |         |         |         |         |                      |                                  |         |         |                      |                                          |                      |          |         |          |
| C Margina locdu     | 2021 | 23.112  | 54.971  | 63.936  | 113.957 | 151.428              | 185.619                          | 33.203  | 224.897 | 227.047              |                                          |                      |          |         |          |
|                     | 2020 | 26.107  | 49.353  | 88.363  | 107.173 | 133.875              | 164.990                          | 27,498  | 201.439 | 205.786              | 221.586                                  | 256.900              | 285.124  | 325.708 | 27.228   |
| % Margine           | 2021 | 30,98   | 35,60   | 34,82   | 35,94 🙆 | 27,45                | 37,67                            | 35,41   | 29,18   | 38,59                | 1. 1. 1. 1. 1. 1. 1. 1. 1. 1. 1. 1. 1. 1 |                      | 1010     | 6.250mm |          |
|                     | 2020 | 27,52 😁 | 26,87   | 26,54 🚱 | 31,75 😛 | 23,27 😆              | 34,55 🕞                          | 30,08 😁 | 36,18   | 36,15                | 34,51 📵                                  | 34,62                | 34,87 😁  | 36,29 🕲 | 32, 28 🥹 |
| MARGINE NETTO       | _    |         |         |         |         |                      |                                  |         | 12      |                      |                                          |                      |          |         |          |
| C Margine netto     | 2021 | 11.867  | 36.978  | 58.793  | 79,588  | 104.716              | 130.479                          | 21.747  | 161.910 | 160.026              |                                          |                      |          |         |          |
|                     | 2020 | 12.739  | 24.083  | 40.395  | 70.946  | 82,258               | 109.896                          | 18.516  | 140.359 | 136.797              | 151.920                                  | 172,655              | 192.089  | 217,626 | 18.136   |
| ti Margine          | 2021 | 15,91   | 23,95   | 24,29   | 25,10   | 25,90                | 28.34                            | 23,59 🕑 | 28,21   | 27,20                |                                          | 1.0                  | 110      | 11.141  |          |
|                     | 2020 | 13,43   | 13,11   | 15,68   | 21,02   | 20,44                | 23,01                            | 17,78   | 25,21   | 24,03                | 23,66                                    | 23,27                | 23,41 🙆  | 24,17   | 20,87    |

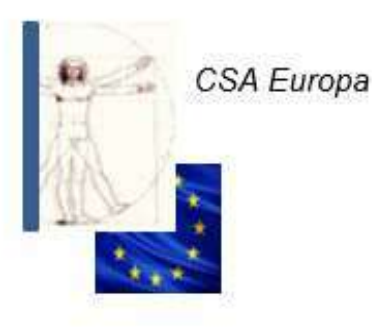

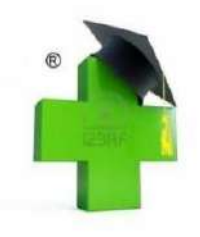

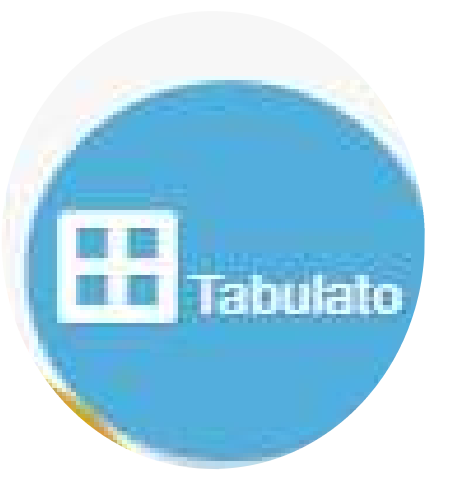

- Il tasto Tabulato serve alla stampa di tutti gli elementi contabili/gestionali rappresentati in forma tabellare.
- Il tabulato sintetico arriva alla determinazione del ML (margine lordo)
- Il tabulato analitico arriva alla determinazione del MN (margine netto)
- Nelle tabelle si possono rilevare gli elementi determinanti il merito creditizio incluso l'indebitamento.

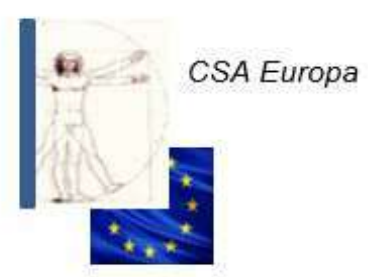

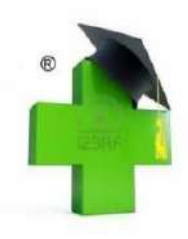

27/01/2021

| NESE  | ANNO | Corr.<br>Lordo Iva    | Corr.<br>Netto Iva | D %   | Vendite<br>Netto Iva | D %    | Mutue Lorde<br>/Prot. | D %   | Mutue<br>Nette | Altri<br>Ricavi | Tot. Ricavi<br>Netti  | D %   | Totale<br>Servizi | Totale Ricavi<br>Netti-Servizi | Tickets | Tratt.<br>Mutua | Giorni<br>Lav. |
|-------|------|-----------------------|--------------------|-------|----------------------|--------|-----------------------|-------|----------------|-----------------|-----------------------|-------|-------------------|--------------------------------|---------|-----------------|----------------|
| GEN   | 2020 | 69.589                | 62.304             | 4:06  | 18                   | -83.01 | 75.915                | 6,51  | 63.435         | 1.129           | 126.886               | 0,81  | 834               | 126.052                        | 9.568   | 5.068           | 2              |
|       | 2019 | 72.194                | 64.941             |       | 50                   |        | 71.272                |       | 59.949         | 923             | 125.863               |       | 788               | 125.075                        | 9.960   | 4.635           | 2              |
| FEB   | 2020 | 73.670                | 66.254             | 13,22 | 112                  | -98.22 | 68.901                | 3.23  | 58.044         | 2.123           | 126.533               | 4,80  | 972               | 125.560                        | 8.883   | 4.377           | 25             |
|       | 2019 | 65.121                | 58.519             |       | 351                  |        | 71.199                |       | 59.888         | 1.982           | 120.740               |       | 931               | 119.809                        | 10.105  | 4.560           | 24             |
| MAR   | 2020 | 78.835                | 70.711             | 17,48 | 993                  | 412,91 | 80.686                | 16,18 | 67.654         | 2.347           | 141.705               | 11,78 | 619               | 141.086                        | 9.514   | 5.265           | 21             |
| (     | 2019 | 66. <mark>9</mark> 91 | 60.192             |       | 194                  |        | 69.448                |       | 58.558         | 7.831           | 126.775               |       | 917               | 125.859                        | 10.166  | 4.289           | 26             |
| APR   | 2020 | 70.433                | 63.033             | 11.45 | 918                  | 367,17 | 77.596                | 8,46  | 64.874         | 7.068           | 135.894               | 13,86 | 31                | 135.863                        | 9.929   | 5.109           | 24             |
|       | 2019 | 63.054                | 56.560             |       | 196                  |        | 71.545                |       | 60.238         | 2.360           | 119.354               |       | 1.218             | 118.136                        | 9.944   | 4.404           | 24             |
| MAG   | 2020 | 60.279                | 54.304             | 5.77  | 581                  | 081,81 | 65.898                | 7.13  | 55.247         | 2.349           | 112.482               | 8.20  | 30                | 112.452                        | 7.760   | 4.489           | 25             |
|       | 2019 | 67.076                | 60.184             | -     | 49                   |        | 70.955                |       | 59.659         | 2.634           | 122.526               | -     | 804               | 121.723                        | 9.732   | 4.469           | 26             |
| GIU   | 2020 | 60.965                | 54.968             | 3.18  | 410                  | 76,06  | 74.918                | 5.30  | 63.187         | 2.167           | 120.733               | 4.16  | 999               | 119.734                        | 8.954   | 4.662           | 26             |
|       | 2019 | 63.243                | 56.776             |       | 233                  |        | 79.190                |       | 66.745         | 2.225           | 125.979               |       | 718               | 125.261                        | 10.336  | 4.851           | 2              |
| LUG   | 2020 | 67.651                | 60.917             | 0,12  | 851                  | -85.00 | 73.739                | 9,63  | 61.640         | 9.193           | 132.601               | 2,82  | 653               | 131.948                        | 9.027   | 5.139           | 27             |
| 1     | 2019 | 67.603                | 60.847             |       | 5.669                |        | 67.263                |       | 56.732         | 5.714           | 128.961               |       | 908               | 128.053                        | 8.882   | 4.234           | 28             |
| AGO   | 2020 | 52.661                | 47.564             | 14,37 | 545                  | 580,25 | 60.037                | 17,78 | 50.429         | 2.360           | 1 <mark>00.897</mark> | 15,31 | 761               | 100.136                        | 6.755   | 4.056           | 25             |
|       | 2019 | 46.368                | 41.589             |       | 7                    |        | 50.976                |       | 42.966         | 2.940           | 87.502                |       | 212               | 87.290                         | 7.602   | 3.082           | 26             |
| SET   | 2020 | 64.739                | 58.414             | 9,98  | 205                  | -55.28 | 72.743                | 1,21  | 60.794         | 2.201           | 121.614               | 5,50  | 734               | 120.880                        | 7.877   | 5.128           | 21             |
| _     | 2019 | 59.067                | 53.114             |       | 459                  | -      | 71.872                | _     | 60.588         | 1.111           | 115.273               |       | 1.010             | 114.263                        | 10.000  | 4.507           | 25             |
| отт   | 2020 | 0                     | 0                  |       | 0                    |        | 0                     |       | 0              | 0               | 0                     |       | 0                 | 0                              | 0       | 0               | (              |
|       | 2019 | 0                     | 0                  |       | 0                    |        | 0                     |       | 0              | 0               | 0                     |       | 0                 | 0                              | 0       | 0               |                |
| NOV   | 2020 | 0                     | 0                  |       | 0                    |        | 0                     |       | 0              | 0               | 0                     |       | 0                 | 0                              | 0       | 0               |                |
|       | 2019 | 0                     | 0                  |       | 0                    | -      | 0                     |       | 0              | 0               | 0                     | _     | 0                 | 0                              | 0       | 0               | (              |
| DIC   | 2020 | 0                     | 0                  |       | 0                    |        | 0                     |       | 0              | 0               | 0                     |       | 0                 | 0                              | 0       | 0               | (              |
|       | 2019 | 0                     | 0                  |       | 0                    |        | 0                     |       | 0              | 0               | 0                     |       | 0                 | 0                              | 0       | 0               | (              |
| OTALI | 2020 | 598.821               | 538.469            | 5,02  | 4.633                | -35.73 | 650.432               | 4,28  | 545.304        | 30.937          | 1.119.344             | 4,32  | 5.632             | 1.113.712                      | 78.267  | 43.292          | 23             |
|       | 2019 | 570.717               | 512.721            |       | 7.209                |        | 623.720               |       | 525.322        | 27.721          | 1.072.974             |       | 7.506             | 1.065.468                      | 86.728  | 39.030          | 23             |

Tabulato gestionale analitico - Foglio 1 al 30/09/2020

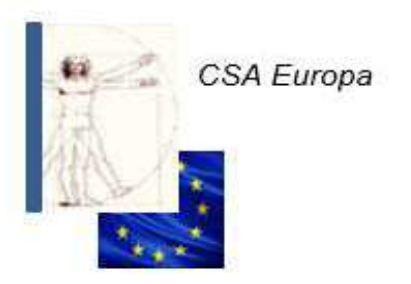

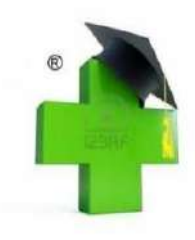

| MESE                                        | ANNO | Corrispettivi IVA | %     | Vendite IVA | %    | Altri Ricavi | %    | Mutue Nette | %     | Totale Vendite | N. Ricette | D %    | Val. medio<br>singola ricetta | N. Scontrini |
|---------------------------------------------|------|-------------------|-------|-------------|------|--------------|------|-------------|-------|----------------|------------|--------|-------------------------------|--------------|
| GEN                                         | 2020 | 62.304            | 49,10 | 18          | 0,01 | 1.129        | 0.89 | 63.435      | 49.99 | 126.886        | 2.818      | 4.41   | 22,51                         | 3.957        |
|                                             | 2019 | 64.941            | 51.60 | 50          | 0.04 | 923          | 0,73 | 59.949      | 47,63 | 125.863        | 2.699      |        | 22,21                         | 4.200        |
| FEB                                         | 2020 | 66.254            | 52,36 | 112         | 0.08 | 2.123        | 1,68 | 58.044      | 45.87 | 126.533        | 2.592      | -1.74  | 22,39                         | 4.014        |
|                                             | 2019 | 58.519            | 48,47 | 351         | 0,29 | 1.982        | 1,64 | 59.888      | 49,60 | 120.740        | 2.638      |        | 22,70                         | 3.886        |
| MAR                                         | 2020 | 70.711            | 49,90 | 993         | 0,70 | 2.347        | 1,66 | 67.654      | 47,74 | 141.705        | 2.733      | 1.55   | 24,75                         | 3.808        |
|                                             | 2019 | 60.192            | 47,48 | 194         | 0,15 | 7.831        | 6,18 | 58.558      | 46,19 | 126.775        | 2.776      |        | 21,09                         | 3.834        |
| APR                                         | 2020 | 63.033            | 46.38 | 918         | 0.68 | 7.068        | 5.20 | 64.874      | 47.74 | 135.894        | 2.760      | -0.33  | 23.51                         | 3.346        |
|                                             | 2019 | 56.560            | 47,39 | 196         | 0,16 | 2.360        | 1,98 | 60.238      | 50,47 | 119.354        | 2.769      |        | 21,75                         | 3.639        |
| MAG                                         | 2020 | 54.304            | 48.28 | 581         | 0.52 | 2.349        | 2,09 | 55.247      | 49.12 | 112.482        | 2.230      | -20.21 | 24.77                         | 3.099        |
|                                             | 2019 | 60.184            | 49,12 | 49          | 0,05 | 2.634        | 2,15 | 59.659      | 48,69 | 122.526        | 2.795      |        | 21,34                         | 3.821        |
| GIU                                         | 2020 | 54.968            | 45,53 | 410         | 0,34 | 2.167        | 1,79 | 63.187      | 52,34 | 120.733        | 2.665      | 10,57  | 23,71                         | 3.251        |
|                                             | 2019 | 56.776            | 45,07 | 233         | 0,19 | 2.225        | 1,77 | 66.745      | 52,98 | 125.979        | 2.980      |        | 22,40                         | 3.594        |
| LUG                                         | 2020 | 60.917            | 45,94 | 851         | 0.64 | 9.193        | 6.93 | 61.640      | 46.49 | 132.601        | 2.520      | 0.24   | 24,46                         | 3.518        |
|                                             | 2019 | 60.847            | 47,18 | 5.669       | 4,40 | 5.714        | 4,43 | 56.732      | 43,99 | 128.961        | 2.514      |        | 22,57                         | 3.577        |
| AGO                                         | 2020 | 47.564            | 47,14 | 545         | 0,54 | 2.360        | 2,34 | 50.429      | 49,98 | 100.897        | 2.273      | 8,44   | 22,19                         | 2.875        |
|                                             | 2019 | 41.589            | 47,53 | 7           | 0,00 | 2.940        | 3,36 | 42.966      | 49,10 | 87.502         | 2.096      |        | 20,50                         | 2.725        |
| SET                                         | 2020 | 58.414            | 48,03 | 205         | 0,17 | 2.201        | 1,81 | 60.794      | 49,99 | 121.614        | 2.718      | 2.79   | 22,37                         | 3.465        |
| - 20-10-10-10-10-10-10-10-10-10-10-10-10-10 | 2019 | 53.114            | 46,08 | 459         | 0,40 | 1.111        | 0,96 | 60.588      | 52,56 | 115.273        | 2.796      |        | 21,67                         | 3.559        |
| OTT                                         | 2020 | 0                 | 0.00  | 0           | 0,00 | 0            | 0.00 | 0           | 0.00  | 0              | 0          |        |                               | 0            |
|                                             | 2019 | 0                 | 0,00  | 0           | 0.00 | 0            | 0,00 | 0           | 0.00  | 0              | 0          |        |                               | 0            |
| NOV                                         | 2020 | o                 | 0,00  | 0           | 0.00 | 0            | 0,00 | 0           | 0.00  | 0              | 0          |        |                               | 0            |
|                                             | 2019 | 0                 | 0,00  | 0           | 0,00 | 0            | 0.00 | 0           | 0,00  | 0              | 0          |        |                               | 0            |
| DIC                                         | 2020 | 0                 | 0.00  | 0           | 0,00 | 0            | 0,00 | 0           | 0.00  | 0              | 0          |        |                               | 0            |
|                                             | 2019 | 0                 | 0,00  | 0           | 0,00 | 0            | 0,00 | 0           | 0,00  | 0              | 0          |        |                               | 0            |
| OTALI                                       | 2020 | 538.469           | 48,11 | 4.633       | 0,41 | 30.937       | 2,76 | 545.304     | 48,72 | 1.119.344      | 23.309     | 3.13   | 23,39                         | 31.333       |
|                                             | 2019 | 512.721           | 47,79 | 7.209       | 0,67 | 27.721       | 2,58 | 525.322     | 48,96 | 1.072.974      | 24.063     |        | 21,83                         | 32.835       |

Stampato con King (Foglio1B.rpt)

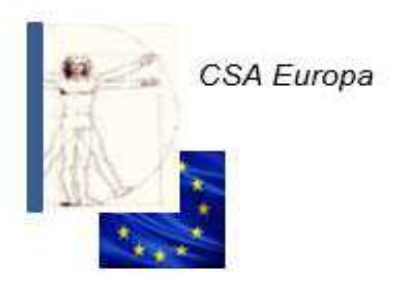

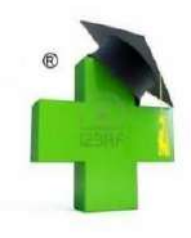

| IESE  | ANNO | ACQ. NETTI<br>DA DITTA | D %    | ACQ. NETTO<br>DA GROSS. | D %         | TOT. ACQ.<br>NETTI | D %    | % Marg.<br>Medio | % SCOST<br>FISSA | % Ric.<br>Medio | TOT. ALTRI<br>COSTI   | %<br>PROG | RIMAN.<br>INIZIALI | RIMAN.<br>FINALI | INCID.<br>RF/R | PP MM<br>€ | PP MM<br>mesi | PP %<br>fissa € | PP % f.<br>mesi | %<br>Incid. |
|-------|------|------------------------|--------|-------------------------|-------------|--------------------|--------|------------------|------------------|-----------------|-----------------------|-----------|--------------------|------------------|----------------|------------|---------------|-----------------|-----------------|-------------|
| GEN   | 2020 | 31.728                 | 16,22  | 56.078                  | 5.51        | 87.806             | 1,34   | 30,34            | 2.38             | 43,56           | 39.496                | 0,33      | 138.243            | 141.243          | 9,65           |            |               |                 |                 | 46,57       |
|       | 2019 | 27.301                 |        | 59.348                  |             | 86.649             |        | 30,72            | 2.00             | 44.35           | 34.469                | 3,77      | 129.657            | 132.159          |                |            |               |                 |                 | 40.96       |
| FEB   | 2020 | 26.553                 | 44,37  | 58.280                  | 4.76        | 84.834             | 14,60  | 32,44            | 0.28             | 48.01           | 27.797                | 10,99     | 138.243            | 141.589          | 9,67           |            |               |                 |                 | 34,1        |
|       | 2019 | 18.392                 |        | 55.633                  |             | 74.025             |        | 38,21            | 5,49             | 61,85           | 29.155                | 14,54     | 129.657            | 125.567          |                |            |               |                 |                 | 37,3        |
| MAR   | 2020 | 22.835                 | 10.85  | 62.198                  | 15,16       | 85.033             | 6,76   | 39,73            | 7.01             | 65.92           | 27.459                | 20,62     | 138.243            | 131.724          | 9,00           |            |               | _               |                 | 29,9        |
|       | 2019 | 25.641                 |        | 54.008                  | )           | 79.650             |        | 36,71            | 3,99             | 58,02           | 35.775                | 8,95      | 129.657            | 120.537          |                |            |               |                 | 1               | 40,30       |
| APR   | 2020 | 34.386                 | 45,69  | 58.117                  | 1,41        | 92.503             | 14,33  | 31.91            | 0.81             | 46,87           | 33.980                | 6,93      | 138.243            | 132.799          | 9,07           |            |               |                 |                 | 34.6        |
| 1     | 2019 | 23.603                 |        | 57.309                  |             | 80.912             |        | 31,51            | 121              | 46,01           | 37.538                | 0,76      | 129.657            | 121.982          |                |            |               |                 |                 | 42,3        |
| AAG   | 2020 | 20.278                 | -25.86 | 49.008                  | -14.23      | 69.286             | -17.93 | 38,39            | 5,67             | 62,30           | 27.181                | 14,24     | 138.243            | 126.448          | 8,64           |            |               |                 |                 | 33,5        |
|       | 2019 | 27.278                 |        | 57.141                  |             | 84.419             |        | 30,65            | 2,07             | 44,19           | 32. <mark>3</mark> 69 | 4,68      | 129.657            | 124.528          |                |            |               |                 | 1               | 36,1        |
| GIU   | 2020 | 20.199                 | -40.73 | 51.657                  | -6.92       | 71.856             | -19.78 | 39,99            | 7.27             | 66,63           | 37.606                | 9,33      | 138.243            | 117.703          | 8,04           |            |               |                 |                 | 40,7        |
|       | 2019 | 34.082                 |        | 55.497                  |             | 89.579             |        | 28,49            | 4.23             | 39,83           | 39.497                | 2,46      | 129.657            | 129.804          |                |            |               |                 |                 | 44,1        |
| UG    | 2020 | 26.410                 | 35,73  | 58.351                  | 9,37        | 84.761             | 16,41  | 35,76            | 3,04             | 55.67           | 32.730                | 11,40     | 138.243            | 113.694          | 7,77           |            |               |                 |                 | 29,9        |
|       | 2019 | 19.458                 |        | 53.354                  |             | 72.812             |        | 43,14            | 10,42            | 75,87           | 31.321                | 19,25     | 129.657            | 116.439          |                |            |               |                 |                 | 36,4        |
| AGO   | 2020 | 11.378                 | 26,86  | 41.092                  | 9,90        | 52.470             | 13,18  | 47,60            | 14,88            | 90,84           | 26.411                | 21,82     | 138.243            | 98.827           | 6,75           |            |               |                 |                 | 28,7        |
| 1,1   | 2019 | 8.969                  |        | 37.392                  | · · · · · · | 46.360             |        | 46,89            | 14,17            | 88,29           | 25.364                | 18,03     | 129.657            | 104.070          |                |            |               |                 |                 | 35,2        |
| SET   | 2020 | 27.540                 | -13.63 | 57.004                  | 3,95        | 84.544             | -2,52  | 30,06            | -2.68            | 42,98           | 6.993                 | 24,73     | 138.243            | 102.047          | 6,97           |            |               |                 |                 | 5,7         |
| _     | 2019 | 31.888                 |        | 54.840                  |             | 86.727             |        | 24,10            | -8,62            | 31,75           | 30.374                | -1,59     | 129.657            | 113.995          | _              |            |               |                 |                 | 29,6        |
| отт   | 2020 | 0                      |        | 0                       |             | 0                  |        |                  |                  |                 | 0                     |           | 0                  | 0                |                |            |               |                 |                 |             |
|       | 2019 | 0                      |        | 0                       |             | 0                  |        |                  |                  |                 | 0                     |           | 0                  | 0                |                |            |               |                 |                 |             |
| VOV   | 2020 | 0                      |        | 0                       |             | 0                  |        |                  |                  |                 | 0                     |           | 0                  | 0                |                |            |               |                 |                 |             |
| _     | 2019 | 0                      |        | 0                       | 1           | 0                  |        |                  |                  |                 | 0                     |           | 0                  | 0                |                |            |               |                 |                 |             |
| DIC   | 2020 | 0                      |        | 0                       |             | 0                  |        |                  |                  |                 | 0                     |           | 0                  | 0                |                |            |               |                 |                 |             |
| 11    | 2019 | 0                      |        | 0                       |             | 0                  |        |                  |                  |                 | 0                     |           | 0                  | 0                |                |            |               |                 |                 |             |
| OTALI | 2020 | 221.308                | 2,17   | 491.785                 | 1,50        | 713.093            | 1,71   | 35,97            | 3,25             | 56,18           | 259.655               | 13,10     | 138.243            | 102.047          | 6,97           | 721.866    | 7,42          | 793.567         | 8,15            | 34,6        |
| 1     | 2019 | 216.611                |        | 484.521                 |             | 701.133            | -      | 34,19            | 1,47             | 51,96           | 295.862               | 7,08      | 129.657            | 113.995          |                | 865.345    | 9,27          | 904.222         | 9,69            | 41,2        |

Stampato con King (Foglio2.rpt)

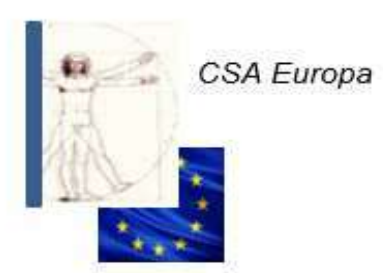

«METODO CRIPPA»

Procedure gestionali online per Farmacie

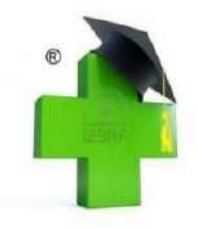

|        |       |                  |                 |                |                     |              |         |              |                     |                     |          | 27/01/2021 |
|--------|-------|------------------|-----------------|----------------|---------------------|--------------|---------|--------------|---------------------|---------------------|----------|------------|
|        |       |                  |                 |                |                     | Tabulat      | o gesti | onale a      | nalitico            | - Foglio 2          | Bis al 3 | 10/09/2020 |
| Azien  | da: X | 1008 F           | ARMACI          | A DEMO         | APP                 |              |         |              |                     |                     |          |            |
| MESE   | ANNO  | % di<br>Ricarico | Indice<br>Rotaz | Rotaz.<br>Anno | Produtt.<br>Addetto | Distributori | Sconti  | Altri Ricavi | AR Doppio<br>Canale | AR Altre<br>Fatture | Altro    |            |
| GEN    | 2020  | 1,50             | 0,61            | 7,02           | 0                   | 0            | 1.512   | 1.129        | 0                   | 774                 | 355      |            |
|        | 2019  | 1,50             | 0,64            | 7,36           | 0                   | 0            | 0       | 923          | 0                   | 707                 | 217      |            |
| FEB    | 2020  | 1.55             | 0.58            | 6.96           | 0                   | 0            | 2.018   | 2 123        | 1,319               | 805                 | 0        |            |
|        | 2019  | 1,55             | 0,61            | 7,42           | 0                   | 0            | 0       | 1.982        | 990                 | 992                 | 0        |            |
| MAD    | 2020  | 1.55             | 0.69            | 7.51           |                     | 0            | 1.628   | 2 247        | 1.640               | 672                 | 24       |            |
| area   | 2020  | 1,43             | 0,00            | 7,63           | 0                   | 0            | 0       | 7.831        | 906                 | 6.835               | 90       |            |
|        |       |                  |                 |                |                     |              |         |              |                     |                     |          |            |
| APR    | 2020  | 1,39             | 0,72            | 7.53           | 0                   | 0            | 1.387   | 7.068        | 1.124               | 5.008               | 937      |            |
|        | 2019  | 1,35             | 0,70            | 7,50           | U                   | 0            | U       | 2.300        | 1.150               | 1.100               | 99       |            |
| MAG    | 2020  | 1,39             | 0,61            | 7,50           | 0                   | 0            | 1.271   | 2.349        | 2.197               | 29                  | 124      |            |
|        | 2019  | 1,37             | 0,70            | 7,43           | 0                   | 0            | 1.829   | 2.634        | 1.279               | 759                 | 597      |            |
| GIU    | 2020  | 1.31             | 0.72            | 7.67           | 0                   | 0            | 1.298   | 2.167        | 895                 | 938                 | 334      |            |
|        | 2019  | 1,41             | 0,69            | 7,32           | 0                   | 0            | 1.869   | 2.225        | 1.359               | 656                 | 210      |            |
| LUG    | 2020  | 1.21             | 0.87            | 7.84           | 0                   | 0            | 1706    | 0 103        | 1.835               | 6.603               | 755      |            |
|        | 2019  | 1,50             | 0,70            | 7,75           | 0                   | 0            | 2.168   | 5.714        | 2.134               | 2.528               | 1.052    |            |
|        |       |                  |                 |                |                     |              |         |              |                     |                     |          |            |
| AGO    | 2020  | 1,10             | 0,78            | 8,11           | 0                   | 0            | 1,144   | 2.360        | 1.462               | 675                 | 223      |            |
|        | 2010  | 1,000            |                 |                |                     |              | 1.001   | 2.010        | 2.000               | 100                 | 0.00     |            |
| SET    | 2020  | 1,01             | 1,00            | 7,97           | 0                   | 0            | 1.358   | 2.201        | 1.502               | 662                 | 38       |            |
|        | 2019  | 1,13             | 0,84            | 7,51           | 0                   | 0            | 1.652   | 1.111        | .0                  | 970                 | 141      |            |
| отт    | 2020  | 0,00             | 0,00            |                | 0                   | 0            | 0       | 0            | 0                   | 0                   | 0        |            |
|        | 2019  | 0,00             | 0,00            |                | 0                   | 0            | 0       | 0            | 0                   | 0                   | 0        |            |
| NOV    | 2020  | 0,00             | 0,00            |                | 0                   | 0            | 0       | 0            | 0                   | 0                   | 0        |            |
|        | 2019  | 0,00             | 0,00            |                | 0                   | 0            | 0       | 0            | 0                   | 0                   | 0        |            |
| DIC    | 2020  | 0.00             | 0.00            |                | 0                   | 0            | 0       | 0            | 0                   | 0                   | 0        |            |
| 1,8970 | 2019  | 0,00             | 0,00            |                | 0                   | 0            | 0       | 0            | 0                   | 0                   | 0        |            |
| OTAL   | 2020  | 1.49             | 6.24            | 7.97           | 0                   | 0            | 13 220  | 30.937       | 11 974              | 16 164              | 2 799    |            |
| Sinci  | 2019  | 1,49             | 5.88            | 7.51           | 0                   | 0            | 8 575   | 27.721       | 10.312              | 14.687              | 2 722    |            |

Stampato con Ning (Foglio2b.rpt)

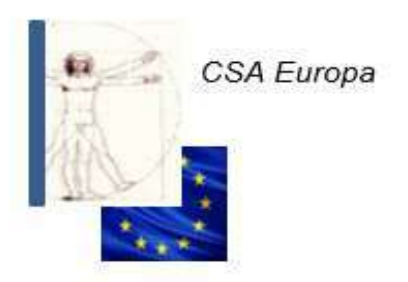

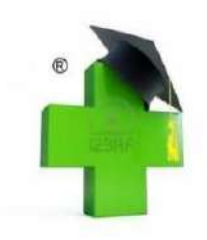

27/01/2021

|       | ANNO | PERSON. | D %     | FISSI  | D%     | AFFITTO | D %   | INCID.<br>A/R | ASSOC. | D %     | COSTI<br>AMMINIS. | D %    | PASSIVI | D %    | LEASING              | D %    | MANUTEN. | D %      | VARI   | D %  |
|-------|------|---------|---------|--------|--------|---------|-------|---------------|--------|---------|-------------------|--------|---------|--------|----------------------|--------|----------|----------|--------|------|
| GEN   | 2020 | 20.946  | 7,21    | 1.027  | 2,49   | 5.001   | 0,40  | 0,34          | 175    | -2.57   | 1.447             | 35,95  | 236     | 7,03   | 3.578                | 18,02  | 4.335    | 2.426,67 | 2.750  | -35  |
| _     | 2019 | 19.537  |         | 1.002  |        | 4.981   | -     |               | 180    |         | 1.065             |        | 221     |        | 3.032                |        | 172      |          | 4.280  |      |
| FEB   | 2020 | 21.882  | -1.06   | 803    | -18.87 | 0       |       |               | 803    | 6,61    | 1.670             | -1,49  | 259     | -7.40  | 574                  | -80.90 | 210      | 346,81   | 1.597  | -11  |
|       | 2019 | 22.117  |         | 989    |        | 0       |       |               | 753    |         | 1.695             |        | 280     |        | 1.468                |        | 47       |          | 1.807  |      |
| MAR   | 2020 | 19.749  | -15:47  | 1.500  | -1.38  | 0       |       |               | 735    | -1.73   | 1.832             | 16,83  | 452     | 11,18  | 574                  | -40.85 | 0        | -100.00  | 2.618  | -3.1 |
|       | 2019 | 23.363  |         | 1.521  |        | 0       |       |               | 748    |         | 1.568             |        | 406     |        | 970                  |        | 4.489    |          | 2.709  |      |
| APR   | 2020 | 22.575  | -9.78   | 1.196  | 0,71   | 4.997   | 0,42  | 0,34          | 836    | 12,77   | 1.270             | -22,57 | 325     | 24,69  | 574                  | -40.85 | 0        |          | 2.207  | -19. |
|       | 2019 | 25.023  |         | 1.188  |        | 4.976   |       |               | 741    |         | 1.640             |        | 261     |        | 970                  |        | 0        |          | 2.740  | 1    |
| MAG   | 2020 | 20.979  | -14.18  | 1.657  | 1,81   | 0       |       |               | 816    | 7,82    | 1.769             | 2.28   | 292     | 14,72  | 574                  | -40.85 | 0        |          | 1.094  | -56. |
|       | 2019 | 24.440  |         | 1.627  |        | O       |       |               | 757    |         | 1.811             |        | 255     |        | 970                  |        | 0        |          | 2.509  |      |
| GIU   | 2020 | 30.639  | -5.93   | 930    | -3.67  | 0       |       |               | 715    | -4.17   | 989               | -31,39 | 415     | -3.97  | 574                  | -38.78 | 206      | 100,00   | 3.137  | 30,1 |
|       | 2019 | 32.570  |         | 966    | l      | 0       | (, )  |               | 746    |         | 1.442             |        | 432     | 4 - F  | 937                  |        | 0        |          | 2.403  |      |
| LUG   | 2020 | 20.979  | 8,78    | 1.739  | 6,48   | 4.976   | -0.99 | 0,34          | 781    | -2.76   | 1.286             | 8,96   | 243     | 1,06   | 574                  | -38,84 | 47       | 17,50    | 2.106  | -2.  |
|       | 2019 | 19.285  |         | 1.633  |        | 5.026   |       |               | 803    |         | 1.180             |        | 240     |        | 954                  |        | 40       |          | 2.159  |      |
| AGO   | 2020 | 21.988  | 6,50    | 641    | 19,21  | 0       |       |               | 790    | 8,70    | 1.316             | 14,60  | 268     | -0,85  | 574                  | -39,83 | 0        |          | 834    | -22  |
|       | 2019 | 20.645  |         | 538    |        | 0       |       |               | 727    |         | 1.149             |        | 270     |        | 954                  |        | 0        |          | 1.081  |      |
| SET   | 2020 | 0       | -100.00 | 1.610  | 49,99  | 0       |       |               | 0      | -100,00 | 1.019             | 19,66  | 0       | 100.00 | 574                  | -72.92 | 2.610    | 1.142,86 | 1.180  | .52  |
|       | 2019 | 22.695  |         | 1.073  |        | 0       |       |               | 589    |         | 852               |        | 340     |        | 2. <mark>1</mark> 19 |        | 210      |          | 2.496  |      |
| OTT   | 2020 | 0       |         | 0      |        | 0       |       |               | 0      |         | 0                 |        | 0       |        | 0                    |        | 0        |          | 0      |      |
|       | 2019 | 0       |         | 0      | 1      | 0       | (, )  |               | 0      |         | 0                 |        | 0       |        | 0                    |        | 0        |          | 0      | 1    |
| NOV   | 2020 | 0       |         | 0      |        | 0       |       |               | 0      |         | 0                 |        | 0       |        | 0                    |        | 0        |          | 0      |      |
|       | 2019 | 0       |         | 0      |        | 0       |       |               | 0      |         | 0                 | _      | 0       |        | 0                    |        | 0        |          | 0      | -    |
| DIC   | 2020 | 0       |         | 0      |        | 0       | 6     |               | 0      |         | 0                 |        | 0       |        | 0                    |        | 0        |          | 0      | -    |
|       | 2019 | 0       |         | 0      |        | 0       |       |               | 0      |         | 0                 |        | 0       |        | 0                    |        | 0        |          | 0      |      |
| OTALI | 2020 | 179.736 | -14.28  | 11.103 | 5.37   | 14.975  | -0.07 | 1,02          | 5.652  | -6,50   | 12.598            | 1,60   | 2.491   | -7,96  | 8.168                | -33,96 | 7.408    | 49,43    | 17.524 | -21. |
|       | 2019 | 209.676 |         | 10.537 | 1      | 14.984  |       |               | 6.044  | -       | 12.400            |        | 2.706   |        | 12.373               | -      | 4.958    |          | 22.184 |      |

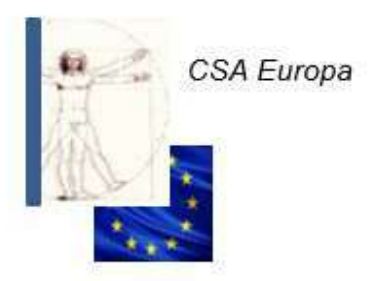

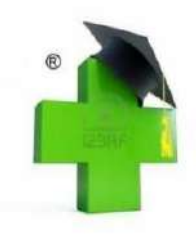

| MESE         ANNO           GEN         2020           2019         2019           FEB         2020           2019         2019           MAR         2020           2019         2019           MAR         2020           2019         2019           APR         2020           2019         2019           GIU         2020           2019         2019           LUG         2020           2019         2019           SET         2020           2019         2019                            | MINUSVALENZE           00         0         0         0         0         0         0         0         0         0         0         0         0         0         0         0         0         0         0         0         0         0         0         0         0         0         0         0         0         0         0         0         0         0         0         0         0         0         0         0         0         0         0         0         0         0         0         0         0         0         0         0         0         0         0         0         0         0         0         0         0         0         0         0         0         0         0         0         0         0         0         0         0         0         0         0         0         0         0         0         0         0         0         0         0         0         0         0         0         0         0         0         0         0         0         0         0         0         0         0         0         0         0         0         < | ZE D %           | AMMORTAMENTI<br>0<br>0<br>0<br>0<br>0<br>0<br>0 | D % ACCANTONAMENTI<br>0<br>0<br>0<br>0<br>0<br>0<br>0<br>0<br>0<br>0<br>0<br>0 | D % | COSTI NON<br>DEDUCIBILI<br>214<br>1.944<br>46<br>845 | D %<br>-88.99 | TOTALI COSTI<br>127.517<br>123.062<br>112.677                                                                    |  |
|----------------------------------------------------------------------------------------------------|----------------------------------------------------------------------------------------------------|------------------|-------------------------------------------------|--------------------------------------------------------------------------------|-----|------------------------------------------------------|---------------|----------------------------------------------------------------------------------------------------|--|
| GEN         2020<br>2019           FEB         2020<br>2019           MAR         2020<br>2019           APR         2020<br>2019           MAG         2020<br>2019           GIU         2020<br>2019           GIU         2020<br>2019           GIU         2020<br>2019           SET         2020<br>2019           OTT         2020<br>2019                                                                                                    | 0 0<br>9 0<br>0 0<br>9 0<br>9 0<br>9 0<br>9 0<br>9 0<br>9 0<br>9 0                                                                                                    |                  |                                                 | 0<br>0<br>0<br>0<br>0<br>0<br>0                                                |     | 214<br>1.944<br>46<br>845                            | 86,99         | 127.517<br>123.062<br>112.677                                                                                    |  |
| 2019       FEB     2020       MAR     2020       APR     2020       MAG     2020       MAG     2020       GIU     2020       LUG     2020       AGO     2020       SET     2020       OTT     2020                                                                                                    | 9 0<br>0 0<br>9 0<br>0 0<br>9 0<br>0 0<br>9 0<br>0 0<br>9 0<br>0 0<br>9 0<br>0 0<br>9 0<br>0 0<br>0                                                                                                    |                  |                                                 | 0                                                                              |     | 1.944<br>46<br>845                                   | 94,51         | 123.062                                                                                                    |  |
| FEB     2020<br>2019       MAR     2020<br>2019       APR     2020<br>2019       MAG     2020<br>2019       GIU     2020<br>2019       LUG     2020<br>2019       AGO     2020<br>2019       SET     2020<br>2019       OTT     2020<br>2019                                                                                                    |                                                                                                    | 0<br>0<br>0<br>0 | 0 0 0 0 0 0                                     | 0<br>0<br>0<br>0                                                               |     | 46<br>845                                            | -94.51        | 112.677                                                                                                    |  |
| FEB         2020<br>2019           MAR         2020<br>2019           APR         2020<br>2019           MAG         2020<br>2019           GIU         2020<br>2019           LUG         2020<br>2019           AGO         2020<br>2019           SET         2020<br>2019           OTT         2020<br>2019                                                                                                    | 0 0<br>9 0<br>0 0<br>9 0<br>9 0<br>9 0<br>0 0<br>9 0<br>0 0<br>9 0                                                                                                    | 0<br>0<br>0<br>0 | 0 0 0 0 0 0 0 0 0 0 0 0 0 0 0 0 0 0 0 0         | 0<br>0<br>0<br>0                                                               |     | 46<br>845                                            | -94,51        | 112.677                                                                                                    |  |
| 2019       MAR     2020       2019     2019       APR     2020       2019     2019       MAG     2020       2019     2019       GIU     2020       2019     2020       GIU     2020       2019     2020       AGO     2020       SET     2020       2019     2019       OTT     2020                                                                                                    | 9 0<br>9 0<br>9 0<br>0 0<br>9 0<br>9 0<br>9 0<br>9 0<br>9 0                                                                                                    | 0                | 0                                               | 0                                                                              |     | 845                                                  |               |                                                                                                    |  |
| MAR         2020<br>2019           APR         2020<br>2019           MAG         2020<br>2019           GIU         2020<br>2019           GIU         2020<br>2019           AGO         2020<br>2019           AGO         2020<br>2019           SET         2020<br>2019           OTT         2020<br>2019                                                                                                    | 0 0<br>9 0<br>0 0<br>9 0<br>0 0<br>9 0<br>0 0<br>9 0                                                                                                    | 0                | 0                                               | 0                                                                              |     |                                                      |               | 104.026                                                                                                    |  |
| MAR         2020           2019         2019           APR         2020           2019         2019           MAG         2020           2019         2019           GIU         2020           2019         2019           GIU         2020           2019         2019           LUG         2020           2019         2019           AGO         2020           2019         2019           SET         2020           2019         2019           OTT         2020           2019         2019 | 0 0 0 0 0 0 0 0 0 0 0 0 0 0 0 0 0 0 0                                                                                                    | 0                | 0                                               | 0                                                                              |     |                                                      |               | 440.000                                                                                                    |  |
| APR     2020<br>2019       MAG     2020<br>2019       GIU     2020<br>2019       LUG     2020<br>2019       AGO     2020<br>2019       SET     2020<br>2019       OTT     2020<br>2019                                                                                                    | 9 0<br>9 0<br>9 0<br>9 0<br>9 0<br>9 0                                                                                                    | 0                | 0                                               | 0                                                                              |     | 0                                                    | POLINICAL     | 112.492                                                                                                    |  |
| APR     2020       MAG     2020       GIU     2020       LUG     2020       AGO     2020       SET     2020       OTT     2020       2019                                                                                                    | 0 0<br>9 0<br>0 0<br>9 0                                                                                                    | 0                | 0                                               |                                                                                | -   | D                                                    |               | 115.429                                                                                                    |  |
| AGO         2020<br>2019           MAG         2020<br>2019           GIU         2020<br>2019           LUG         2020<br>2019           AGO         2020<br>2019           SET         2020<br>2019           OTT         2020<br>2019                                                                                                    | 9 0<br>0 0<br>9 0                                                                                                    | 0                | Ŭ                                               | 0                                                                              |     | 0                                                    | 2100.00       | 126 483                                                                                                    |  |
| MAG         2020<br>2019           GIU         2020<br>2019           LUG         2020<br>2019           AGO         2020<br>2019           SET         2020<br>2019           OTT         2020<br>2019                                                                                                    | 0 0                                                                                                    |                  | 0                                               | 0                                                                              |     | 47                                                   |               | 118,497                                                                                                    |  |
| MAG         2020<br>2019           GIU         2020<br>2019           LUG         2020<br>2019           AGO         2020<br>2019           SET         2020<br>2019           OTT         2020<br>2019                                                                                                    | 0 0<br>9 0                                                                                                    |                  |                                                 |                                                                                |     |                                                      |               | and the second second second second second second second second second second second second second second second |  |
| 2019           GIU         2020           2019         2019           LUG         2020           AGO         2020           SET         2020           OTT         2020           2019         2019                                                                                                    | 9 0                                                                                                    | 0                | 0                                               | 0                                                                              |     | 0                                                    |               | 96.468                                                                                                    |  |
| GIU     2020<br>2019       LUG     2020<br>2019       AGO     2020<br>2019       SET     2020<br>2019       OTT     2020<br>2019                                                                                                    | 2.31                                                                                                    | 0                | 0                                               | 0                                                                              |     | 0                                                    |               | 116.788                                                                                                    |  |
| GIU 2020<br>2019<br>LUG 2020<br>2019<br>AGO 2020<br>2019<br>SET 2020<br>2019<br>OTT 2020<br>2019                                                                                                    |                                                                                                    |                  |                                                 |                                                                                |     |                                                      |               |                                                                                                    |  |
| 2019           LUG         2020           2019         2019           AGO         2020           SET         2020           2019         2019           OTT         2020           2019         2019                                                                                                    | 0 0                                                                                                    | 0                | 0                                               | 0                                                                              |     | 0                                                    | -100:00       | 109.462                                                                                                    |  |
| LUG 2020<br>2019<br>AGO 2020<br>2019<br>SET 2020<br>2019<br>OTT 2020                                                                                                    | 9 0                                                                                                    | 0                | 0                                               | 0                                                                              |     | 92                                                   |               | 129.167                                                                                                    |  |
| LUG 2020<br>2019<br>AGO 2020<br>2019<br>SET 2020<br>2019<br>OTT 2020<br>2019                                                                                                    |                                                                                                    |                  |                                                 |                                                                                |     |                                                      | 100000000     |                                                                                                    |  |
| AGO 2020<br>2019<br>SET 2020<br>2019<br>OTT 2020<br>2019                                                                                                    | 0 0                                                                                                    | 0                | 0                                               | 0                                                                              |     | 32                                                   | 82,92         | 117.523                                                                                                    |  |
| AGO 2020<br>2019<br>SET 2020<br>2019<br>OTT 2020<br>2019                                                                                                    | 9 0                                                                                                    | 0                | 0                                               | 0                                                                              |     | 187                                                  |               | 104.320                                                                                                    |  |
| AGO 2020<br>2019<br>SET 2020<br>2019<br>OTT 2020<br>2019                                                                                                    |                                                                                                    |                  |                                                 |                                                                                |     |                                                      |               |                                                                                                    |  |
| SET 2020<br>2019<br>OTT 2020<br>2019                                                                                                    |                                                                                                    | 0                | 0                                               | 0                                                                              |     | 0                                                    |               | 78.881                                                                                                    |  |
| SET 2020<br>2019<br>OTT 2020<br>2019                                                                                                    | 5                                                                                                    | 0                | U                                               | Ū                                                                              |     | U                                                    |               | 11.124                                                                                                    |  |
| OTT 2020<br>2019                                                                                                    | 0 0                                                                                                    | 0                | 0                                               | 0                                                                              |     | 0                                                    |               | 91 538                                                                                                    |  |
| OTT 2020<br>2019                                                                                                    | 9 0                                                                                                    | 0                | 0                                               | 0                                                                              |     | 0                                                    |               | 117 101                                                                                                    |  |
| OTT 2020<br>2019                                                                                                    |                                                                                                    |                  |                                                 | (AT)                                                                           |     |                                                      |               |                                                                                                    |  |
| 2019                                                                                                    | 0 0                                                                                                    | 0                | 0                                               | 0                                                                              |     | 0                                                    |               | 0                                                                                                    |  |
|                                                                                                    | 9 0                                                                                                    | 0                | 0                                               | 0                                                                              |     | 0                                                    |               | 0                                                                                                    |  |
| A COMPANY OF A COMPANY                                                                                                    |                                                                                                    |                  |                                                 |                                                                                |     |                                                      |               |                                                                                                    |  |
| NOV 2020                                                                                                    | 0 0                                                                                                    | 0                | 0                                               | 0                                                                              |     | 0                                                    |               | 0                                                                                                    |  |
| 2019                                                                                                    | 9 0                                                                                                    | 0                | 0                                               | 0                                                                              |     | 0                                                    |               | 0                                                                                                    |  |
|                                                                                                    |                                                                                                    |                  |                                                 |                                                                                |     |                                                      |               |                                                                                                    |  |
| DIC 2020                                                                                                    | 0 0                                                                                                    | 0                | 0                                               | 0                                                                              |     | 0                                                    |               | 0                                                                                                    |  |
| 2019                                                                                                    | 9 0                                                                                                    | 0                | 0                                               | 0                                                                              |     | 0                                                    |               | 0                                                                                                    |  |
|                                                                                                    |                                                                                                    |                  |                                                 |                                                                                |     |                                                      | -             |                                                                                                    |  |
| IOTALI 2020                                                                                                    |                                                                                                    | 0                | 0                                               | 0                                                                              |     | 293                                                  | -90.63        | 973.040                                                                                                    |  |

49

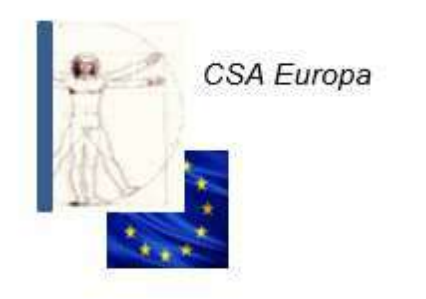

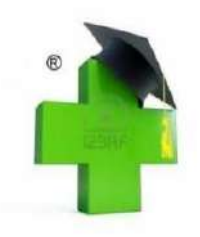

27/01/2021

| MESE  | ANNO | Saido<br>Fornitori | D %    | Incidenza<br>Fornitori/Ricavi | D %    | Saldo<br>Banca | D %   | Incidenza<br>Banca/Ricavi | D%     | Indebitamento<br>Fornitori+Banca | D %   | Indebitamento<br>(For+Ban)/Ricavi | D %    |
|-------|------|--------------------|--------|-------------------------------|--------|----------------|-------|---------------------------|--------|----------------------------------|-------|-----------------------------------|--------|
| GEN   | 2020 | 166.492            | 5,32   | 11,37                         | 100,00 | -242.832       | 14,79 | -16,59                    | 100,00 | -76.341                          | 42,82 | -5,22                             | 100,00 |
|       | 2019 | 158.085            | 0,00   | 0,00                          | 0,00   | -211.536       | 0,00  | 0,00                      | 0,00   | -53.451                          | 0,00  | 0,00                              | 0,00   |
| FEB   | 2020 | 195.179            | 28,98  | 13,33                         | 100.00 | -282.006       | 24,68 | -19,27                    | 100,00 | -86.827                          | 15,99 | -5,93                             | 100,00 |
|       | 2019 | 151.327            | 0,00   | 0,00                          | 0,00   | -226.184       | 0,00  | 0,00                      | 0,00   | -74.857                          | 0,00  | 0,00                              | 0,00   |
| MAR   | 2020 | 154.649            | -13,63 | 10,57                         | 100,00 | -258.474       | 0,86  | -17,66                    | 100,00 | -103.826                         | 34,47 | -7,09                             | 100,00 |
|       | 2019 | 179.052            | 0,00   | 0,00                          | 0,00   | -256.264       | 0,00  | 0,00                      | 0,00   | -77.212                          | 0,00  | 0,00                              | 0,00   |
| APR   | 2020 | 162.361            | 8,93   | 11,09                         | 100,00 | -276.799       | 18,65 | -18,91                    | 100,00 | -114.438                         | 35,84 | -7,82                             | 100,00 |
|       | 2019 | 149.046            | 0,00   | 0,00                          | 0,00   | -233.287       | 0,00  | 0,00                      | 0,00   | -84.242                          | 0,00  | 0,00                              | 0,00   |
| MAG   | 2020 | 184.774            | 26,33  | 12,62                         | 100,00 | -327.721       | 33,65 | -22,39                    | 100,00 | -142.947                         | 44,48 | -9,77                             | 100,00 |
|       | 2019 | 146.262            | 0,00   | 0,00                          | 0,00   | -245.202       | 0,00  | 0,00                      | 0,00   | -98.939                          | 0,00  | 0,00                              | 0,00   |
| GIU   | 2020 | 132.596            | -29,14 | 9,06                          | 100.00 | -281.359       | 1,76  | -19,22                    | 100,00 | -148.764                         | 66,46 | -10,16                            | 100,00 |
|       | 2019 | 187.113            | 0,00   | 0,00                          | 0,00   | -276.481       | 0,00  | 0,00                      | 0,00   | -89.368                          | 0,00  | 0,00                              | 0,00   |
| LUG   | 2020 | 143.982            | 3,06   | 9,84                          | 100.00 | -273.339       | 4,84  | -18,67                    | 100,00 | -129.357                         | 6,89  | -8,84                             | 100,00 |
|       | 2019 | 139.700            | 0,00   | 0,00                          | 0,00   | -260.717       | 0,00  | 0,00                      | 0,00   | -121.017                         | 0,00  | 0,00                              | 0,00   |
| AGO   | 2020 | 115.369            | 6.51   | 7,88                          | 100.00 | -283.341       | 4,36  | -19,36                    | 100,00 | -167.972                         | 13,41 | -11,48                            | 100,00 |
|       | 2019 | 123.397            | 0,00   | 0,00                          | 0,00   | -271.505       | 0,00  | 0,00                      | 0,00   | -148.108                         | 0,00  | 0,00                              | 0,00   |
| SET   | 2020 | 217.139            | 63,79  | 14,83                         | 100,00 | -283.341       | 68,70 | -19,36                    | 100,00 | -66.202                          | 87,09 | -4,52                             | 100,00 |
|       | 2019 | 132.568            | 0,00   | 0,00                          | 0,00   | -167.953       | 0,00  | 0,00                      | 0,00   | -35.385                          | 0,00  | 0,00                              | 0,00   |
| OTT   | 2020 | 0                  | 0,00   | 0,00                          | 0,00   | 0              | 0,00  | 0,00                      | 0,00   | o                                | 0,00  | 0,00                              | 0,00   |
|       | 2019 | 0                  | 0,00   | 0,00                          | 0,00   | 0              | 0,00  | 0,00                      | 0,00   | O                                | 0,00  | 0,00                              | 0,00   |
| NOV   | 2020 | 0                  | 0,00   | 0,00                          | 0,00   | 0              | 0,00  | 0,00                      | 0,00   | 0                                | 0,00  | 0,00                              | 0,00   |
|       | 2019 | 0                  | 0,00   | 0,00                          | 0,00   | 0              | 0,00  | 0,00                      | 0,00   | 0                                | 0,00  | 0,00                              | 0,00   |
| DIC   | 2020 | 0                  | 0,00   | 0,00                          | 0,00   | 0              | 0,00  | 0,00                      | 0,00   | 0                                | 0,00  | 0,00                              | 0,00   |
|       | 2019 | 0                  | 0,00   | 0,00                          | 0,00   | 0              | 0,00  | 0,00                      | 0,00   | 0                                | 0,00  | 0,00                              | 0;00   |
| OTALI | 2020 | 217.139            | 63,79  | 14,83                         | 100.00 | -283.341       | 68,70 | -19,36                    | 100,00 | -66.202                          | 87,09 | -4,52                             | 100,00 |
|       | 2019 | 132.568            | 0,00   | 0,00                          | 0,00   | -167.953       | 0,00  | 0,00                      | 0,00   | -35.385                          | 0,00  | 0,00                              | 0,0    |

#### Tabulato gestionale analitico - Foglio Indebitamento al 30/09/2020

N. B. = Nella colonna Saldo Banca il segno negativo equivale a saldo attivo.

Stampato con King (FoglioIndebitamento.rpt)

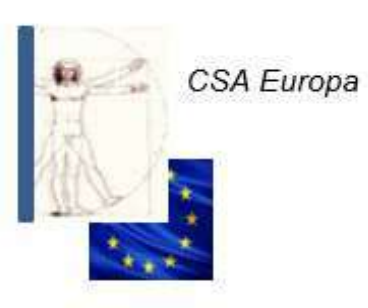

#### «METODO CRIPPA»

Procedure gestionali online per Farmacie

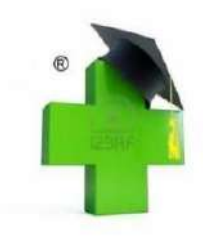

| Riepilogo reddito lordo netto al 30/09/2020     |              | 1    |              |      |  |
|-------------------------------------------------|--------------|------|--------------|------|--|
|                                                 | 2019         | %    | 2020         | %    |  |
| R (ricavi)                                      | 1.072.973,50 | 100  | 1.119.343,96 | 100  |  |
| A (acquisti)                                    | 701.132,53   | 65   | 713.092,53   | 64   |  |
| Reddito Lordo (RL)                              | 371.840,97   | 35   | 406.251,43   | 36   |  |
| Costi Fissi (CF)                                | 295.861,50   | 28   | 259.655,18   | 23   |  |
| Reddito Netto (RN)                              | 75.979,47    | 7    | 146.596,25   | 13   |  |
| Nr. Ricette                                     | 24.063       |      | 23.309       |      |  |
| Nr. Scontr. fiscali                             | 32.835       |      | 31.333       |      |  |
| Punto di pareggio margine medio al 30/09/2020   |              | 2019 |              | 2020 |  |
| Ricavo                                          | 865.345.13   |      | 721.865,94   |      |  |
| Mese                                            |              | 9.27 |              | 7,42 |  |
| Punto di pareggio % fissa al 30/09/2020         |              | 2019 |              | 2020 |  |
| Ricavo                                          | 904 222 19   |      | 793.567.18   |      |  |
| Mese                                            |              | 9,69 | 8,15         |      |  |
| Incidenza costi fissi al 30/09/2020             |              | 2019 | e.           | 2020 |  |
| % Incidenza                                     | 41,28        |      | 34,65        |      |  |
| Giacenza Media Merci in Magazzino al 30/09/2020 |              |      |              |      |  |
|                                                 |              | 2019 |              | 2020 |  |
| SM (scorta media)                               | 121.825,82   |      | 120.144,91   |      |  |
|                                                 | 63           |      | 61           |      |  |

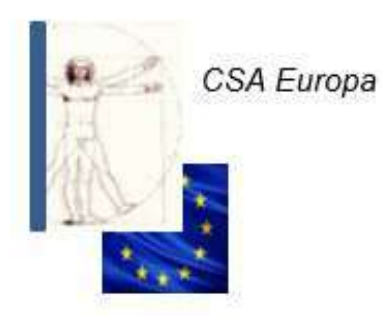

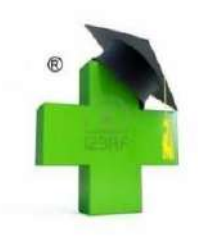

### Procedure di accesso all'App Farmacie

### (www.csaoreno.it - area riservata o area App Farmacie)

| 1.  | Sottoscrizione modulo d'ordine                                        |
|-----|-----------------------------------------------------------------------|
| 2.  | Visionare manuale d'uso App                                           |
| 3.  | Raccolta documentazione aziendale                                     |
| 4.  | Attivazione username e password di accesso all'App                    |
| 5.  | Visionare guida d'uso per inserimento corrispettivi                   |
| 6.  | Inserimento corrispettivi giornalieri                                 |
| 7.  | Delega per visionare le fatture elettroniche da A.E.                  |
| 8.  | Raccolta dati costi gestionali (personale, affitto, ecc.)             |
| 9.  | Pubblicazioni dati e tabulati gestionali mensili                      |
| 10. | Eventuale utilizzo dati App per contributo al "merito creditizio"     |
|     | per accesso al credito finalizzato al pagamento a breve dei Fornitori |
|     |                                                                       |

CSA Europa

-

.....

#### «METODO CRIPPA»

Procedure gestionali online per Farmacie

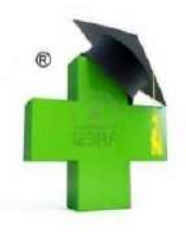

#### IL NOSTRO STAFF

| Segreteria: 039/625641 - segreter                 | ia@csaoreno.it    |                                 |  |  |  |
|---------------------------------------------------|-------------------|---------------------------------|--|--|--|
| Fax Segreteria                                    | 039/6082424       |                                 |  |  |  |
| Fax Contabilità                                   | 039/6256425       |                                 |  |  |  |
| Rag. Maria Bestetti                               | Interno 211       |                                 |  |  |  |
| Mail PEC                                          |                   | csaeuropasrl@legalmail.it       |  |  |  |
| Ufficio Fiscale, Societario, Tributario           | , Finanziario e C | onsulenti - fiscale@csaoreno.it |  |  |  |
| Rag. Dino Crippa                                  | 335 471107        | dcrippa@csaoreno.it             |  |  |  |
| Rag. Federica Brioschi                            | Interno 234       | fbrioschi@csaoreno.it           |  |  |  |
| Rag. Leonardo Corbetta                            |                   | lcorbetta@csaoreno.it           |  |  |  |
| Rag. Maria Grazia Balconi                         | Interno 232       | mgbalconi@csaoreno.it           |  |  |  |
| Dr.ssa Marta Crippa                               | 339 4991280       | mcrippa@csaoreno.it             |  |  |  |
| Rag. Stefano Passoni                              | Interno 237       | spassoni@csaoreno.it            |  |  |  |
| Ufficio Contabilità                               |                   |                                 |  |  |  |
| Rag. Alessandra Motta                             | Interno 230       | amotta@csaoreno.it              |  |  |  |
| Rag. Anna Meda                                    | Interno 239       | ameda@csaoreno.it               |  |  |  |
| Rag. Giovanna Varisco                             | Interno 235       | gvarisco@csaoreno.it            |  |  |  |
| Rag. Federica Magni                               | Interno 240       | fmagni@csaoreno.it              |  |  |  |
| Rag. Manuela Brambilla                            | Interno 241       | mbrambilla@csaoreno.it          |  |  |  |
| Rag. Maria Luisa Brambilla                        | Interno 243       | mlbrambilla@csaoreno.it         |  |  |  |
| Rag. Maria Teresa Frigerio                        | Interno 208       | mtfrigerio@csaoreno.it          |  |  |  |
| Rag. Monica Farina                                | Interno 209       | mfarina@csaoreno.it             |  |  |  |
| Rag. Tiziana Cantù                                | Interno 220       | tcantu@csaoreno.it              |  |  |  |
| Rag. Tiziana Valenti                              | Interno 229       | tvalenti@csaoreno.it            |  |  |  |
| Rag. Adele Pochintesta                            | Interno 244       | apochintesta@csaoreno.it        |  |  |  |
| Rag. Maristella Parma                             | Interno 244       | mparma@csaoreno.it              |  |  |  |
| Rag. Monica Zorzi                                 | Interno 206       | mzorzi@csaoreno.it              |  |  |  |
| Rag. Mariangela Brambilla                         | Interno 206       | mabrambilla@csaoreno.it         |  |  |  |
| Dott. Matteo Villa                                | Interno 206       | mvilla@csaoreno.it              |  |  |  |
| Ufficio Paghe e Personale - infopaghe@csaoreno.it |                   |                                 |  |  |  |
| Rag. Carola Fumagalli                             | Interno 203       | cfumagalli@csaoreno.it          |  |  |  |
| Rag. Laura Vergani                                | Interno 202       | lvergani@csaoreno.it            |  |  |  |
| Rag. Milena Filippelli                            | Interno 238       | mfilippelli@csaoreno.it         |  |  |  |
|                                                   |                   |                                 |  |  |  |

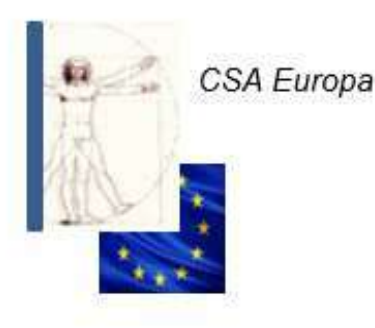

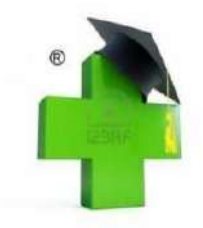

# TECNICI CONTABILI/FISCALI E ORGANIZZATORI AMMINISTRATIVI

### http://www.csaoreno.it

P.ZZA SAN MICHELE 1, ORENO DI VIMERCATE ( MB ) TEL. 039/625641 – FAX. 039/6082424 – CELL. 335/471107 Mail: <u>dcrippa@csaoreno.it</u>

**NB:** Il presente documento è ad uso didattico